## 1С-Битрикс: Сайт конференции

Руководство по продукту Редакция 30.09.2020

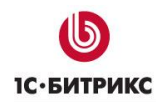

## Содержание

| Введение                                                       | 4  |
|----------------------------------------------------------------|----|
| Внедрение 1С-Битрикс: Сайт конференции                         | 5  |
| Общая информация о решении<br>Терминопогия                     | 5  |
| Установка сайта конференции                                    |    |
| Мастер создания сайта                                          | 7  |
| Первый шаг мастера                                             | 7  |
| Выбор шаблона                                                  | 8  |
| Выбор цветовой схемы сайта конференции                         | 9  |
| Параметры конференции                                          | 10 |
| Выбор сервисов                                                 | 11 |
| Политика конфиденциальности                                    | 12 |
| Установка сервисов                                             | 13 |
| ФИНАЛЬНЫЙ ШАГ                                                  | 14 |
| Мастер создания мобильной версии                               | 15 |
| Выбор шаблона                                                  | 15 |
| Выбор Пветовой схемы                                           | 16 |
| Установка решения                                              |    |
| Завершение настройки                                           |    |
| Основные возможности сайта конференций                         |    |
| Изменение демонстрационных данных и занесение своей информации | 22 |
| Социальные сервисы                                             | 23 |
| Описание целей и залач конференции, контактов, алресов и лр.   |    |
|                                                                | 27 |
| Релактирование локпалчиков                                     | 29 |
| РЕЛАКТИРОВАНИЕ ПРОГРАММЫ КОНФЕРЕНЦИИ И ЛОКПАЛОВ                | 33 |
| Управление докладами                                           |    |
| Редактирование списка партнеров конференции                    |    |
| Анкета после конференции                                       |    |
| Программа 2.0                                                  |    |
| Создание нового этапа конференции                              | 52 |
| Добро пожаловать                                               | 53 |
| <br>Выбор сайта                                                |    |
| Выбор шаблона                                                  | 55 |
| Данные конференции                                             |    |
| Выбор сервисов                                                 |    |
| Создание соглашения                                            | 59 |

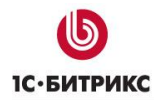

| Установка сервисов                                          | 60 |
|-------------------------------------------------------------|----|
| Система статусов этапов и автоматизация работы со статусами | 61 |
| Перевод этапа в активный                                    | 63 |
| Многосайтовость - много конференций на одной инсталляции!   | 65 |
| Обновление для старых клиентов                              | 67 |
| Инструкция по обновлению                                    | 67 |
| Дополнительные источники помощи                             | 68 |

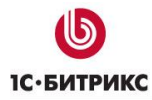

## Введение

Данное руководство предназначено для пользователей системы «1С-Битрикс: Сайт конференции». В документе рассматриваются процедуры установки продукта; рекомендуемые мероприятия по внедрению продукта, а также дополнительные возможности продукта.

Перед изучением данного руководства рекомендуется изучить главу <u>Установка и</u> настройка курса Администратор Базовый.

Помимо этого, рекомендуется пройти курсы:

- Контент-менеджер;
- Администратор Базовый;
- Администратор Модули.

Специалисты, прошедшие учебные курсы и тестирование, получают сертификаты пользователей продукта, администраторов и разработчиков.

Внимание! В продукте размещено демонстрационное информационное наполнение, не предназначенное для публикации в сети Интернет.

Материалы предназначены исключительно для демонстрации возможностей продукта и являются справочной информацией для подготовки уникальных текстов и иллюстраций.

Если у вас возникнут вопросы по процессу установки продукта, вы можете обратиться в службу технической поддержки компании «1С-Битрикс» (<u>www.1c-</u><u>bitrix.ru/support/index.php</u>).

## Внедрение 1С-Битрикс: Сайт конференции

#### Общая информация о решении

«1С-Битрикс: Сайт конференции» является адаптированным решением на платформе продукта «1С-Битрикс: Управление сайтом - Стандарт».

Сайт конференций позволяет решать следующие задачи:

- быстрого запуска сайта
- создание программы конференции
- размещение списка докладчиков и докладов
- размещение необходимых разделов сайта с контактной информацией
- регистрацию посетителей и последующее использование этой информации для рекламно-информационных целей,
- общения с аудиторией (в виде форумов, новостей, блогов)
- информирование аудитории
- приглашения на новые мероприятия

#### Терминология

- Конференция проводимое периодическое мероприятие. В концепции продукта каждая конференция это отдельный сайт. Примеры конференций:
  - о Ежегодная конференция «Биология и медицина»
  - о Цикл семинаров «Бизнес и право»
- Этап конференции конкретное, проводимое в указанное время мероприятие. В одной конференции может быть много этапов в разных статусах: активный, архив, в подготовке. Активным может быть только один этап каждой конференции. Каждый этап хранится в своей папке на диске. Примеры этапов:
  - о 9-я ежегодная конференция «Биология и медицина» (15-20 декабря 2013)
  - о Семинар «Налогообложение малого бизнеса» 15 сентября 2013

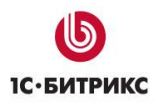

## Установка сайта конференции

Для работы с расширенной версией решения вам нужно установить его из маркетплейс.

| Дост             | гупные решения                                                                        |                     |                |                           |               |        |
|------------------|---------------------------------------------------------------------------------------|---------------------|----------------|---------------------------|---------------|--------|
| Решени<br>Вы мож | ия, доступные в системе.<br>кете устанавливать, удалять и стирать решения. Для того ч | тобы стереть решени | е из системы е | го необходимо сначала уда | лить.         |        |
|                  |                                                                                       |                     |                |                           |               |        |
|                  | Название                                                                              | Разработчик         | Версия         | Дата обновления           | Обновления до | Статус |

## Мастер создания сайта

Процедура установки решения соответствует установке продукта «1С-Битрикс: Управление сайтом» и выполняется в соответствии с «Руководством по установке «1С-Битрикс: Управление сайтом». Отличие установки состоит в мастере создания сайта.

После выбора решения «Сайт Конференции» вам необходимо указать параметры сайта в мастере:

## Первый шаг мастера

|                                  | Настройка продукта<br>«1С-Битрикс: Управление сайтом»                                                                                                 |
|----------------------------------|----------------------------------------------------------------------------------------------------|
|                                  | Добро пожаловать!<br>Конференция может проводится регулярно, например, каждый год. В этом случае                                                      |
|                                  | Каждый этап хранится в своей отдельной папке и может быть активным, в подготовке или архивным.                                                        |
| 1 Добро пожаловать!              | <ol> <li>новую папку на диске, демо-структуру файлов</li> <li>новые разделы в поограмме, докладчиках и другой динамической информации (без</li> </ol> |
| 2 Выбор этапа                    | добавления демо-информации)<br>3. устанавливает у созданного этапа статус "в подготовке", чтобы вы могли заполнить<br>его, не показывая посетителям   |
| 3 Выбор шаблона                  | Ранее созданные этапы не удаляются, информация в них не изменяется. Вы всегда можете<br>отредактировать содержающуюся в них информацию.               |
| 4 Выбор темы                     | Лапее →                                                                                                    |
| 5 Данные конференции             |                                                                                                    |
| 6 Выбор сервисов                 |                                                                                                    |
| 7 Политика<br>конфиденциальности |                                                                                                    |
| 8 Установка сервисов             |                                                                                                    |
| 9 Мастер успешно<br>завершен     |                                                                                                    |
| <b>()</b> 1С-БИТРИКС             |                                                                                                    |

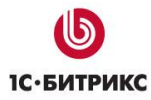

## <u>Выбор шаблона</u>

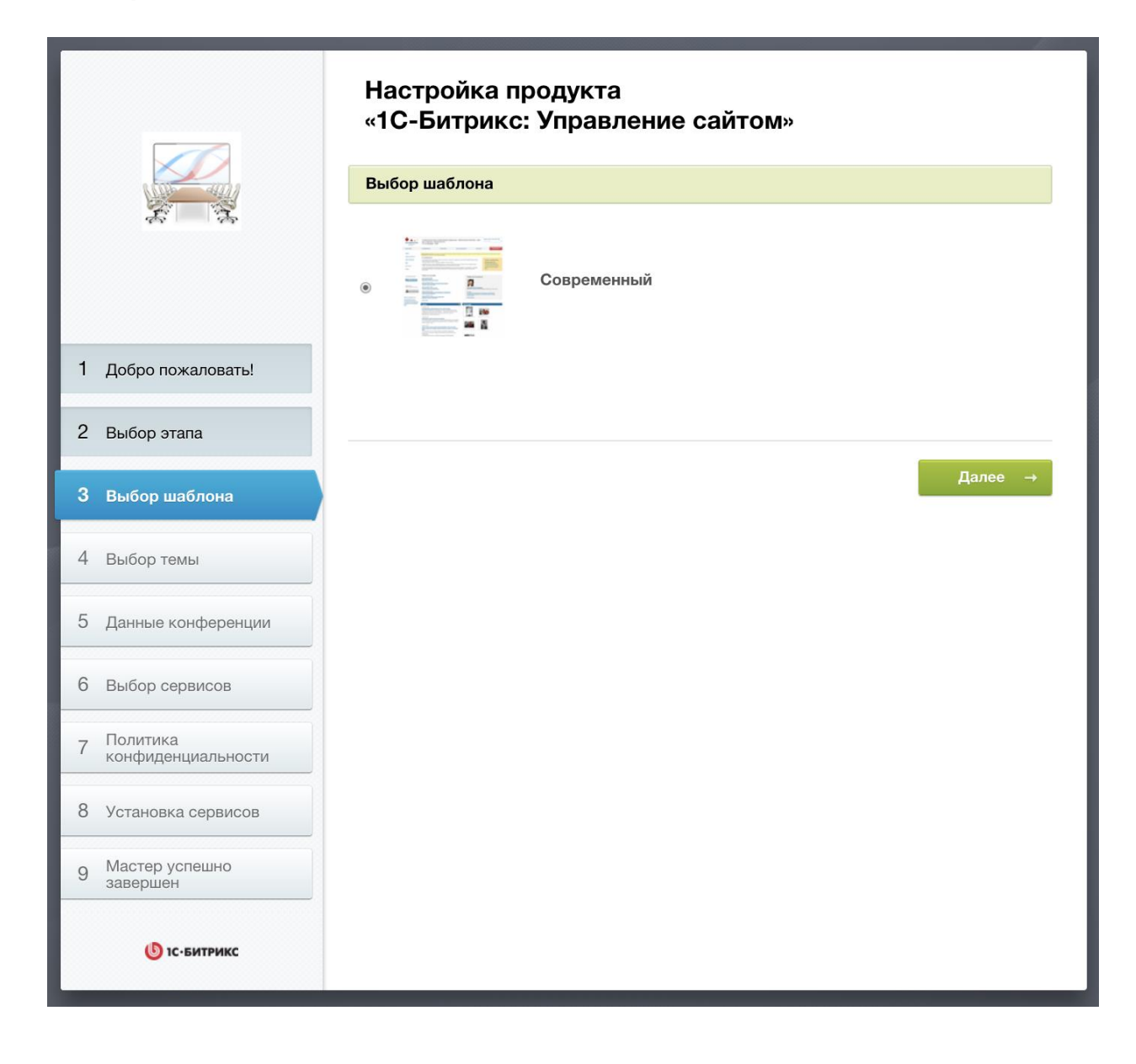

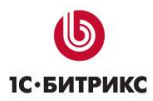

## Выбор цветовой схемы сайта конференции

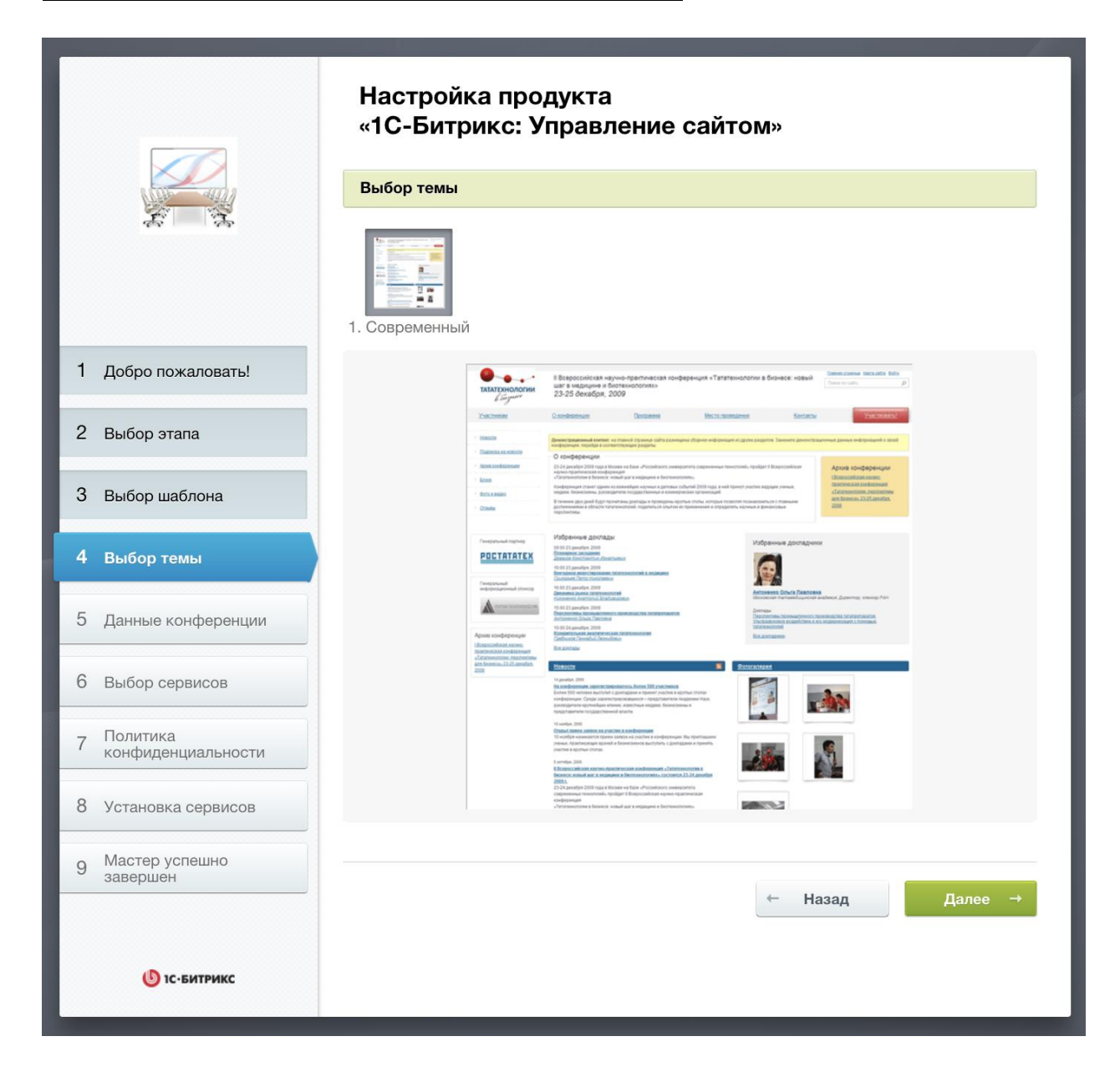

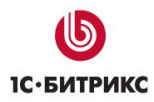

## Параметры конференции

Указание параметров конференции. Обратите внимание на параметр «Символьный код» - это папка на диске сервера, в которой будет расположен первый этап конференции. Второй этап будет располагаться в другой папке и т.д. (каждый этап – в своей папке на диске).

|                                  | Настройка продукта<br>«1С-Битрикс: Управление сайтом»<br>Данные конференции<br>Символьный код* |
|----------------------------------|------------------------------------------------------------------------------------------------|
| 1                                | conf2019<br>Название конференции*                                                              |
| I Дооро пожаловать!              |                                                                                                |
| 2 Выбор этапа                    | Тататехнологии в бизнесе 2019                                                                  |
| 3 Выбор шаблона                  | Краткое название*                                                                              |
| 4 Выбор темы                     | Тататех 2019                                                                                   |
| 5 Данные конференции             | Дата проведения*                                                                               |
| 6 Выбор сервисов                 | 23-25 декабря, 2019                                                                            |
| 7 Политика<br>конфиденциальности | Адрес сайта (без "http://")*                                                                   |
| 8 Установка сервисов             | test.conf-site.smedia-dev.ru                                                                   |
| 9 Мастер успешно<br>завершен     | Контактные телефоны                                                                            |
|                                  | 123-45-67                                                                                      |
|                                  | Контактный E-mail*                                                                             |
|                                  | my@email.com                                                                                   |

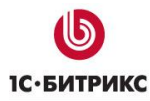

## Выбор сервисов

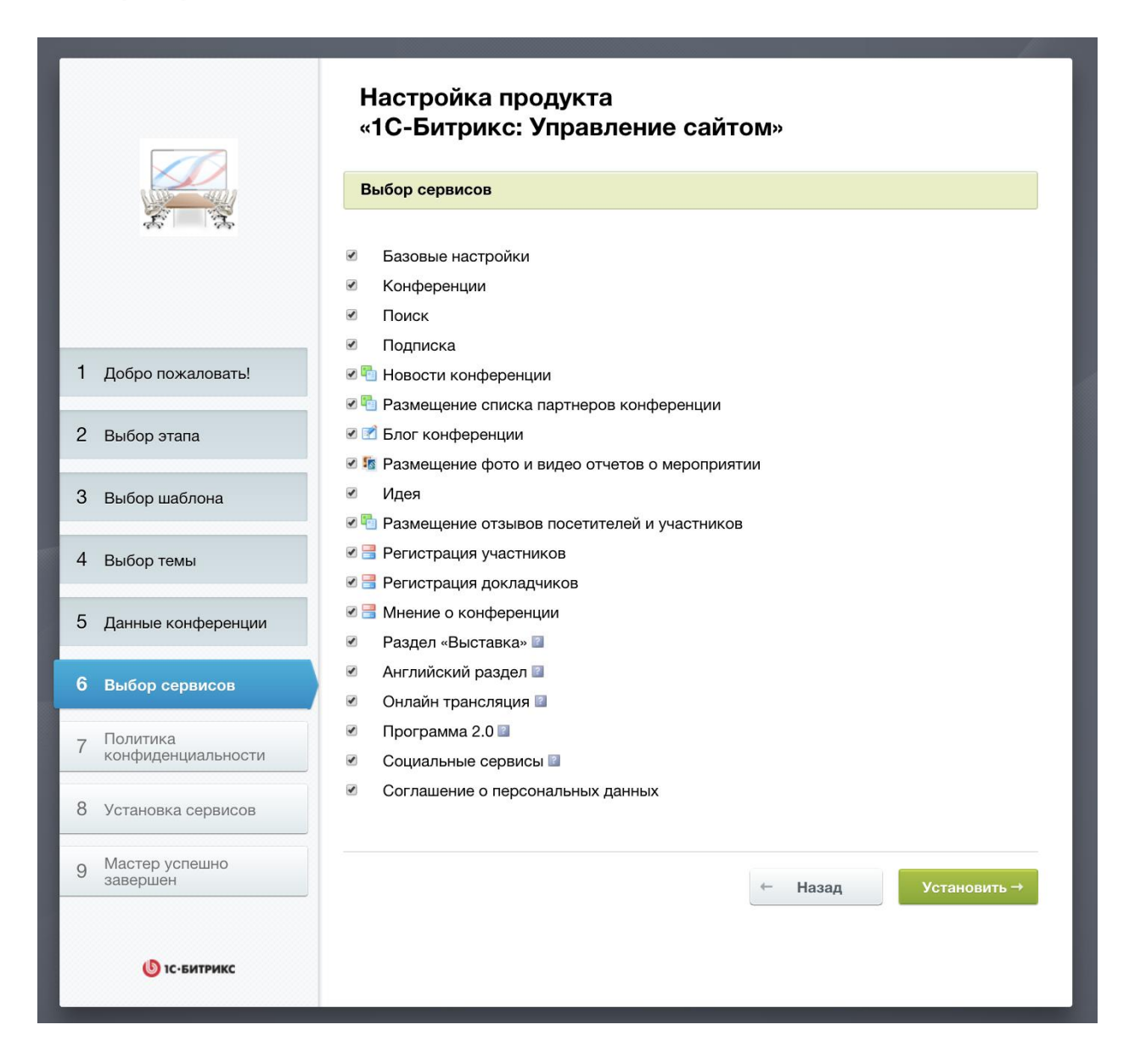

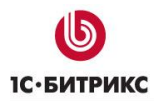

## Политика конфиденциальности

На данном этапе можно выбрать существующее или создать новое согласие на обработку персональных данных.

|                                  | Настройка продукта<br>«1С-Битрикс: Управление сайтом»<br>Политика конфиденциальности<br>С 1 июля 2017 года существенно ужесточена административная ответственность за нарушения при<br>взаимодействии с персональными данными физических лиц. На данном шаге вы можете указать текст<br>согласия пользователей на обработку персональных данных |
|----------------------------------|----------------------------------------------------------------------------------------------------|
| 1 Добро пожаловать!              | [s1] Пример согласия на обработку данных (демо)                                                                                                    |
| 2 Выбор этапа                    | ← Назад Далее →                                                                                                    |
| 3 Выбор шаблона                  |                                                                                                    |
| 4 Выбор темы                     |                                                                                                    |
| 5 Данные конференции             |                                                                                                    |
| 6 Выбор сервисов                 |                                                                                                    |
| 7 Политика<br>конфиденциальности |                                                                                                    |
| 8 Установка сервисов             |                                                                                                    |
| 9 Мастер успешно<br>завершен     |                                                                                                    |
| 🕑 1С-БИТРИКС                     |                                                                                                    |

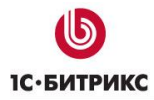

## Установка сервисов

Далее проходит установка сервисов и демо-контента.

|                                  | Настройка продукта<br>«1С-Битрикс: Управление сайтом»<br>Установка сервисов |
|----------------------------------|-----------------------------------------------------------------------------|
|                                  | Конференции 15%                                                             |
| 1 Добро пожаловать!              |                                                                             |
| 2 Выбор этапа                    |                                                                             |
| 3 Выбор шаблона                  |                                                                             |
| 4 Выбор темы                     |                                                                             |
| 5 Данные конференции             |                                                                             |
| 6 Выбор сервисов                 |                                                                             |
| 7 Политика<br>конфиденциальности |                                                                             |
| 8 Установка сервисов             |                                                                             |
| 9 Мастер успешно<br>завершен     |                                                                             |
| <b>()</b> 1С-БИТРИКС             |                                                                             |

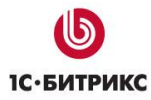

## <u>Финальный шаг</u>

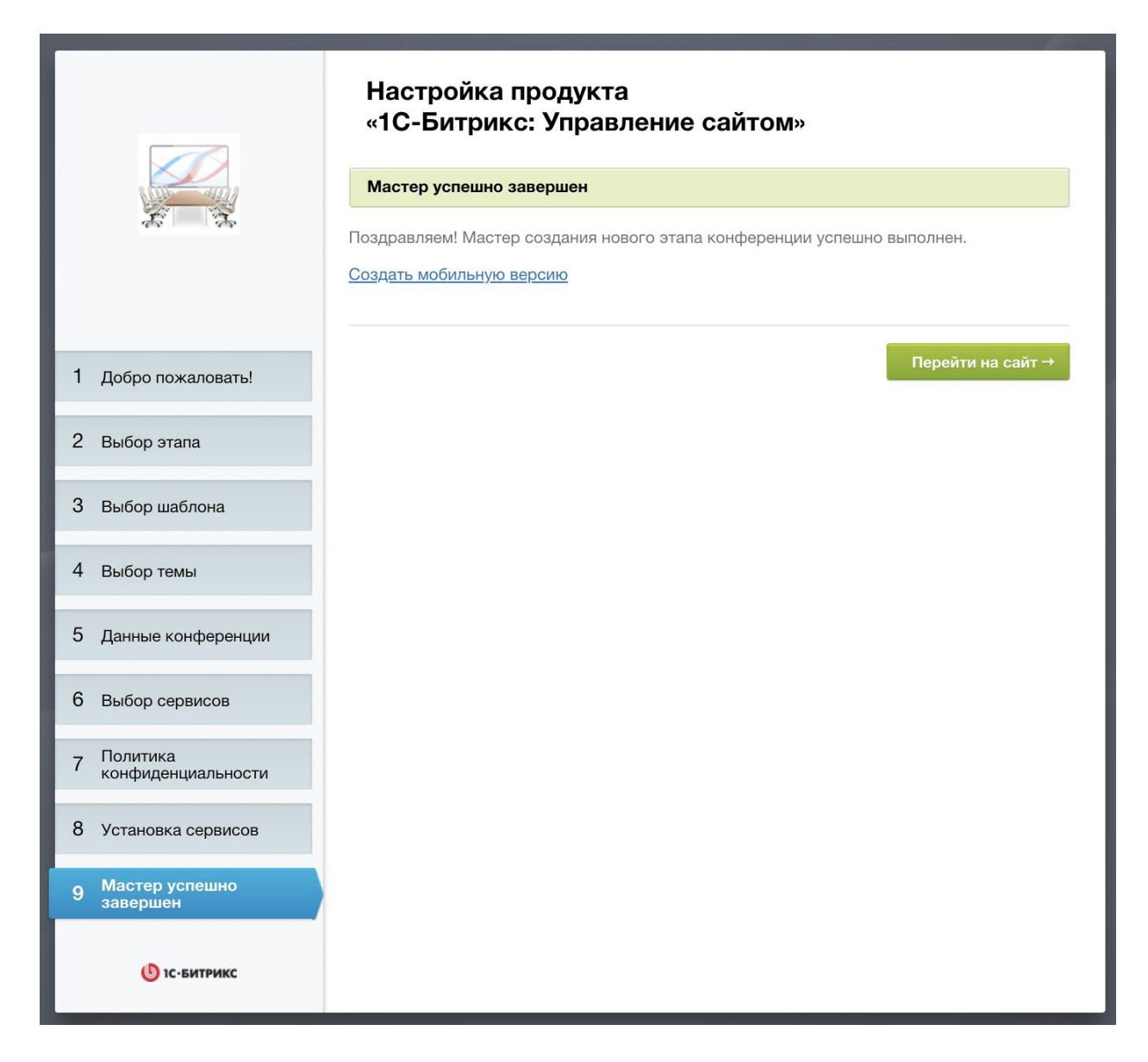

После перехода на сайт вы попадаете в готовое, настроенное решение для организации мероприятия.

**Обратите внимание**! Вы можете создать мобильную версию сайта. Для этого после установки основного сайта конференции нажмите на ссылку «Создать мобильную версию». Запустится мастер установки мобильной версии сайта конференции.

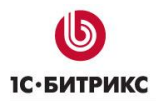

## Мастер создания мобильной версии

## <u>Выбор шаблона</u>

|                        | Настройка продукта<br>«1С-Битрикс: Управление сайтом»<br>Выбор шаблона    |
|------------------------|---------------------------------------------------------------------------|
| \$;   \$\$             | Стандартный<br><sup>®</sup> Шаблон для мобильной версии сайта конференции |
| 1 Выбор шаблона        |                                                                           |
| 2 Цветовая схема       |                                                                           |
| 3 Установка решения    | ← Назад Далее →                                                           |
| 4 Завершение настройки |                                                                           |
| С-БИТРИКС              |                                                                           |

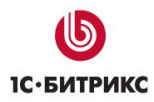

## Выбор цветовой схемы

|                        | Настройка продукта<br>«1С-Битрикс: Управление сайтом»                                                    |
|------------------------|----------------------------------------------------------------------------------------------------|
|                        | Цветовая схема                                                                                           |
| 4. A                   | <ul> <li>1. Умбра</li> <li>2. Мандарин 3. Лазурный берег 4. Зелёный папоротник 5. Синий шифер</li> </ul> |
| 1 Выбор шаблона        |                                                                                                    |
| 2 Цветовая схема       | УМБРА Иванович Чазад ВП<br>Доклад                                                                        |
| 3 Установка решения    | конференции Инструменты                                                                                  |
| 4 Завершение настройки | Создания зай<br>приложений<br>оклады<br>конференц-зал<br>арта<br>докладчики<br>ат (twitter)              |
| ()<br>С-БИТРИКС        | 1300 Иолликания файлая баз :<br>← Переопределить Установить →                                            |

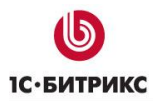

## Установка решения

|                            | Настройка продукта<br>«1С-Битрикс: Управление сайтом» |
|----------------------------|-------------------------------------------------------|
|                            | Установка решения                                     |
|                            | Настройки сайта<br><b>50</b> %                        |
| 1 Выбор шаблона            |                                                       |
| 2 Цветовая схема           |                                                       |
| <b>3</b> Установка решения |                                                       |
| 4 Завершение настройки     |                                                       |
| б                          |                                                       |

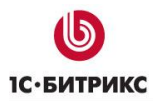

## Завершение настройки

|                        | Настройка продукта<br>«1С-Битрикс: Управление сайтом»<br>Завершение настройки<br>Установка продукта завершена! |
|------------------------|----------------------------------------------------------------------------------------------------|
| 1 Выбор шаблона        |                                                                                                    |
| 2 Цветовая схема       |                                                                                                    |
| 3 Установка решения    |                                                                                                    |
| 4 Завершение настройки |                                                                                                    |
| С-БИТРИКС              |                                                                                                    |

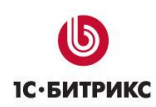

## Основные возможности сайта конференций.

После установки решения вы получаете готовый сайт с продуманной, подходящей для большинства мероприятий структурой, заполненной демонстрационным контентом.

Помимо типового демонстрационного контента, в этом решении мы также предлагаем удобные инструменты по созданию и управлению формой регистрации участников, динамический конструктор программы конференции, удобная загрузка фото-видео материалов, обсуждения и голосования, и другое. После установки сайта карта сайта имеет такой вид:

#### • Участникам

#### • Информация для участников

Индексная страница раздела. В ней находится текстовая информация – описание конференции для участников. Замените ее на описание своей конференции

#### • Регистрация участников

На этой странице размещен специальный компонент – форма регистрации участника. После регистрации посетитель сайта автоматически добавляется в рассылку (см. описание ниже)

#### о Стоимость и оплата

Текстовая информация о стоимости участия. Даже если мероприятие бесплатное – оставьте эту страницу, напишите на ней «Участие бесплатно, но требуется предварительная регистрация» - это поможет вашим посетителям

#### • Информация для докладчиков

Здесь находится текстовая информация – описание конференции для докладчиков, сроки подачи докладов, формат материалов и др. организационная информация.

#### • Регистрация докладчиков

На этой странице размещен специальный компонент – форма регистрации докладчика. После регистрации посетитель сайта автоматически добавляется в рассылку для докладчиков (см. описание ниже)

#### о Партнерство

На этой странице находится текстовая информация для партнеров.

#### • О конференции

#### о Общая информация

Общая информация о конференции – все самое важное, что вы хотели бы рассказать.

о Организаторы и партнеры

На этой странице находится специальный компонент – список партнеров конференции. Вы можете изменить список партнеров и дополнить его вступительным текстом. Описание компонента – см. ниже.

о Программный комитет

Краткая информация о программном комитете конференции.

#### • Информация для прессы

Press kit. Разместите здесь все – анонсы, логотипы, политику использования материалов сайта и другую информацию!

#### о Новости

Новости конференции

о Подписка на рассылки

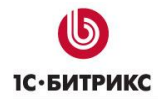

Подписка на новости конференции и разовые информационные рассылки.

#### о Архив конференции

На этой странице описываются лучшие моменты предыдущих конференций и приводится список предыдущих этапов.

#### о Отзывы

Разместите здесь свои отзывы о конференции с помощью специального компонента! Отзывы можно накапливать от конференции к конференции и выводить самое лучшее за все время.

#### о Блоги

Блог – это важное средство коммуникации. Не пренебрегайте им.

#### • Анкета после конференции

На этой странице размещен специальный компонент – форма обратной связи. В стандартную анкету вы можете добавить дополнительные поля и вопросы.

#### о Фото и видео

Эта страница будет самой посещаемой во время и после завершения мероприятия. Не забудьте взять хороший фотоаппарат и все-все сфотографировать, а уж разместить фотографии будет проще простого с помощью фотогалереи! Кроме того, вы можете разместить видеоролики.

#### • Программа

Это основной раздел сайта, «сердце» продукта. Обязательно прочитайте, как правильно заполнять программу!

Доклады, докладчики, время проведения связаны в единую систему и легко редактируются.

#### о Программа конференции

Вы можете настроить практически все: залы (места) проведения, секции конференции, временную сетку, цвет программы и ее вид – табличный или в виде списка. Рекомендуем переключиться в режим редактирования и попробовать поработать с программой! Начать рекомендуем с докладчиков. После того, как вы указали докладчиков, занесите их доклады. Выделите лучшие для отображения на главной странице сайта!

#### о Программа 2.0

Сейчас формирование программы многих конференций производится не только организаторами мероприятия, но и самими посетителями – они активно предлагают и темы, и докладчиков. Для этой цели сайт конференций дополнен специальным разделом «Программа 2.0», который позволяет предлагать новые доклады (или любые другие улучшения) и голосовать за них. Обратите внимание – для работы раздела необходимо установить модуль «Менеджер идей (idea)».

#### • Все доклады

Эта страница выводит все доклады списком. Редактировать доклады рекомендуем на странице «Программа».

#### • Все докладчики

С этого блока нужно начинать создание программы. Выделите лучших для отображения на главной странице сайта!

#### • Место проведения

#### о Как проехать

У вас есть иногородние участники или участники из другой страны? Тогда возможности 1С-Битрикс по работе с картами Яндекс и Google вам пригодятся!

#### • Размещение

Укажите возможности по размещению и ближайшие гостиницы. Участники будут вам благодарны.

**し** 1С∙БИТРИКС

Тел.: (495) 363-37-53; (4012) 51-05-64; e-mail: info@1c-bitrix.ru, http://www.1c-bitrix.ru

#### • Выставка

#### о О выставке

Очень часто вместе с конференцией проходит выставка участников. Теперь у вас есть специальный раздел, в котором вы можете разместить необходимую информацию.

#### о Участникам

В данном разделе публикуется информация для участников выставки. Здесь вы можете указать стоимость аренды стендов, а также контактные данные, по которым участники выставки смогут связаться с организаторами и обсудить вопросы аренды и размещения стендов.

#### о Посетителям

В данном разделе вы можете поместить программу выставки, список участников, а также план выставочного зала.

#### • Для прессы

В данном разделе публикуется общая информация для СМИ. Это может быть как контактная информация, так и информация о возможности аккредитации. Замените демонстрационные данные информацией о своей конференции.

#### • Контакты

Текстовая страница с контактами.

#### • Участвовать!

Переход на регистрацию участника. Выделение в меню обеспечено дополнительным параметром при создании пункта меню.

#### • Английская версия сайта

Специальный раздел, в котором размещена краткая информация на английском языке. Вы можете разместить основную информацию о конференции, информацию о программе (в виде doc или pdf файла), месте проведения и предложить вашим иностранным гостям возможность онлайн-регистрации!

• Мобильная версия сайта (для шаблона сайта конференции «Социальный»).

Естественно, что можно добавлять свои страницы стандартными методами 1С-Битрикс.

# Изменение демонстрационных данных и занесение своей информации.

Для открытия сайта вам требуется внести свои данные в подготовленную для вас структуру.

Как же сделать это оптимальным способом?

При разработке сайта мы рассматривали два варианта бизнес-процесса создания сайта конференций: «заранее» и «нужно было еще вчера», и, как ни странно, последовательность действий получилась практически одинаковой, за исключением формирования программы конференции.

Итак, если мы только объявляем о проведении конференции, то перед нами стоят следующие задачи:

- Описать цели и задачи конференции, дать представление об уровне ее участников и докладчиков, о месте, времени проведения
- Заявить основные блоки программы конференции
- Выполнить рассылку новостей
- Открыть регистрацию на конференцию
- И, по мере поступления информации, формировать программу.

В случае, если конференция уже на носу и на вашем компьютере уже есть и программа, и участники, и не хватает только сайта – последовательность действий практически такая же, только программу вы можете сформировать сразу.

**Внимание**! Все возможности по редактированию демо-контента появляются после включения режима редактирования.

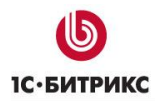

## Социальные сервисы

В решении есть возможность авторизации через социальные сети. Для этого их необходимо настроить на странице «Администрирование – Настройки – Настройки модулей - Социальные сервисы».

| оциальные сере<br>Настройки | исы                                        |                     |                 |      |     |               |   |   |
|-----------------------------|--------------------------------------------|---------------------|-----------------|------|-----|---------------|---|---|
| Настройка                   | параметров модуля                          |                     |                 |      |     |               |   |   |
| Общие                       | [s1] Тататехнологии в бизнесе 2013         |                     |                 |      |     |               |   |   |
| Общие                       | настройки для всех сайтов                  |                     |                 |      |     |               |   |   |
|                             | Разрешить отправку активносте              | и пользователей в о | социальные сети |      |     |               |   |   |
| Τţ                          | анслировать твиты попьзователей с хештегом | #b24                | в живую ленту   |      |     |               |   |   |
|                             |                                            |                     | Внешни          | e ce | рви | сы            |   |   |
|                             |                                            | c                   | писок сервисов: |      | 2   | Одноклассники | * | • |
|                             |                                            |                     |                 |      |     | ВКонтакте     |   |   |
|                             |                                            |                     |                 |      | 2   | LiveID        |   |   |
|                             |                                            |                     |                 | 8    | 2   | Google        |   |   |
|                             |                                            |                     |                 |      |     | Tuittar       |   |   |
|                             |                                            |                     |                 | -    | -   | Facabook      |   |   |
|                             |                                            |                     |                 | 2    | 0   | Liveigumal    |   |   |
|                             |                                            |                     |                 | 8    | a   | Янлекс        |   |   |
|                             |                                            |                     |                 | 8    | 6   | Mail Ru       |   |   |
|                             |                                            |                     |                 | R    | Li  | Liveinternet  | + |   |
|                             |                                            |                     |                 | 8    | 0   | Blogger       |   |   |
|                             |                                            |                     |                 | -    | dia | OnaniD        |   |   |

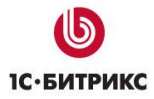

Тел.: (495) 363-37-53; (4012) 51-05-64; e-mail: info@1c-bitrix.ru, http://www.1c-bitrix.ru

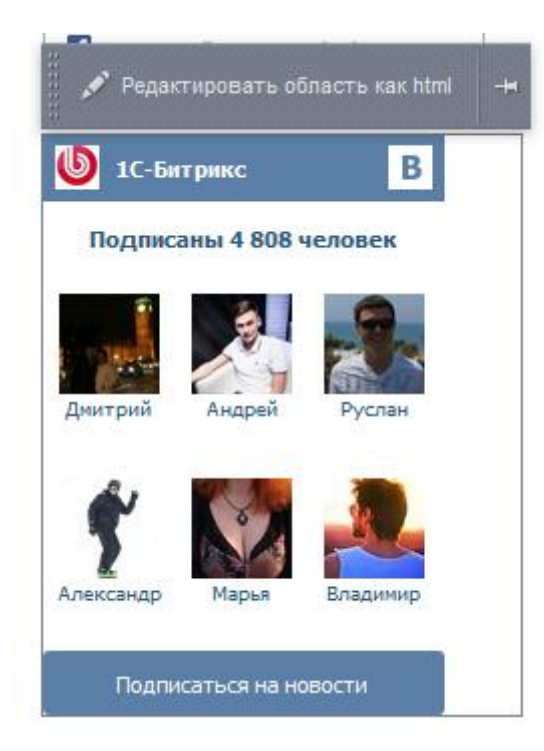

ВКонтакте, Twitter-трансляция – всё это стало неизменным атрибутом любой конференции. Теперь сайт конференций поддерживает данные возможности прямо после установки! Просто замените код виджетов на свой – и вы получите интеграцию с социальными сетями. Блок редактируется в режиме правки.

#### Описание целей и задач конференции, контактов, адресов и др.

Для этих целей создан целый раздел + блок на главной странице.

Сначала редактируем главную страницу. Везде, где вы уже отредактировали контент, удаляйте желтый блок с подсказкой – это поможет вам быстро увидеть, где еще осталась демонстрационная информация.

⚠ Внимание! Если вы хотите удалить сразу весь демо-контент, добавленный на сайт в процессе установки решения «Сайт конференции 12.5», можно воспользоваться мастером настройки конференции. Выберите пункт «Очистка демонстрационных данных».

<u> Внимание</u>! В шаблоне сайта конференции «Социальный» текст на главной странице сайта отсутствует.

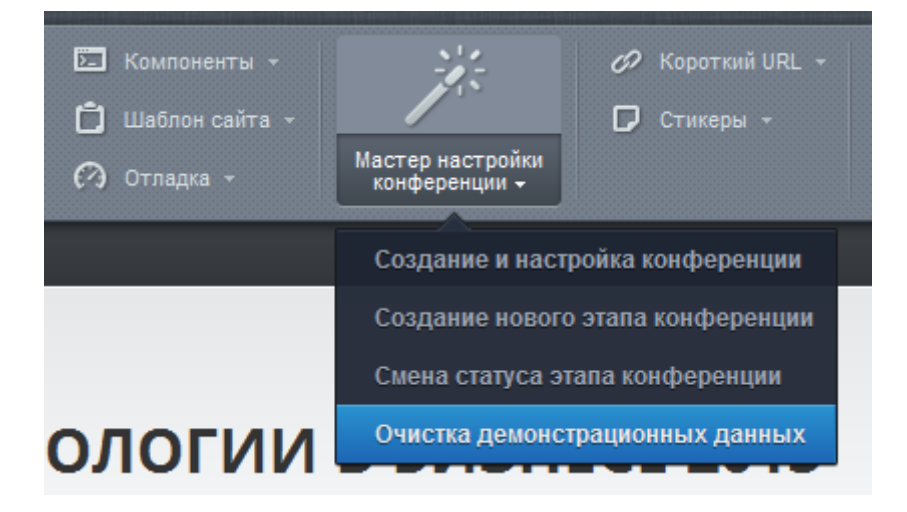

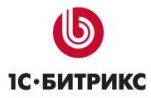

Тел.: (495) 363-37-53; (4012) 51-05-64; e-mail: info@1c-bitrix.ru, http://www.1c-bitrix.ru

| Просмотр Редакт     Создать • У Изменить                               | тирование 💽 Разработка 🎧 Панель управления<br>- 🍰 Структура - 🙆 Доступ - 🗙 Удалить 🔛 Оптинизация 🗌 📝 Мено - 🗔 Обновить - 🗌 🚑 Адиненстратор (admin) 🎾 Выйти                                                                                                    |                                                                        | -(**) |
|------------------------------------------------------------------------|----------------------------------------------------------------------------------------------------|------------------------------------------------------------------------|-------|
| С-БИТРИКС<br>С-БИТРИКС<br>Участникам<br>Участникам<br>С-<br>Участникам | Редактирование страницы: / conf2010/index.php<br>Сохранить Сраницы: / conf2010/index.php<br>Сохранить Сохранить Солдание сайта размещена сборная информация из других разделов. Замените<br>и Сохранить И Солдание Сайта размещена сборная информация из других разделов. Замените<br>демонстрационные данные информацией Сайта размещена сборная информация из других разделов. Замените<br>демонстрационные данные информацией Сайта размещена сборная информация из других разделов. Замените<br>демонстрационные данные информацией Сайта размещена сборная информация из других разделов. Замените<br>демонстрационные данные информацией Сайта размещена сборная информация из других разделов. Замените<br>демонстрационные данные информацией Сайта размещена сборная информация из других разделов.<br>О Конференции<br>партнерская конференция – это уникальная возможность пообщаться с руководителями компании «1С-Битрикс» и<br>разработиками папаторомые и еформальной обстановке, узнать их мнение о тенденциях рынка веб-разработии,<br>развитии конценции Enterprise 2.0, новых веб-технологиях, задать все интересующие вас вопросы, предложить свои<br>цен, обсудить развитие продуктов «1С-Битрикс»<br>Заменить текст | пратор                                                                 |       |
| НОВОСІЯ     ПОДПИСКА НА НОВОСТИ     Блопи     Фото и вилео     Стывы   | По традиции, летняя партнерская конференция «1С-ытриксь продлится 2 дия: 24 и 25 мюня 2010 г. Первыи день<br>будет полностью посвящен вопросами проектов на платформе «1С-Битриксь. Второй день – вопросам<br>маркетинга, продаж, обучения и партнерства.<br>Избранные доклады<br>Все доклады                                                                                                    | кив конференции<br>ияя партнерская<br>неренция 2010 28-29 января,<br>! |       |
| равить категорию<br>нартнеров<br>Генеральный<br>партнер                | Нов докладчики<br>В Скиппеты 2.0 В Скиппеты Свойства<br>Сохранитъ Отменитъ<br>10.00 25 декаоря, 2009                                                                                                    |                                                                        |       |

Обратите внимание – на главной странице справа от блока «О конференции» размещен компонент, который не видим в настоящее время. Однако, как только у конференции появится архив, этот компонент будет его отображать.

Естественно, что можно добавлять свои страницы стандартными методами 1С-Битрикс.

Итак, вы изменили содержимое всех текстовых страниц сайта.

Самое время настроить формы регистрации и заняться программой конференции, участниками и докладами.

#### Настройка формы регистрации

Регистрацию посетителей и участников реализует специальный компонент – регистрация пользователя. Он работает на основе модуля «Веб-Формы» и «Подписка, рассылки» и позволяет соединить на одной странице возможность заполнять веб-форму и автоматически добавлять заполнившего ее посетителя в выбранную вами рассылку.

Вы можете создать любую веб-форму, содержащую поля под email и ФИО, и прямо из настроек компонента привязать веб-форму к рассылке. При установке создаются две вебформы и привязанные к ним специальные рассылки - для участников и докладчиков.

Также прямо из настроек вы можете изменить текст сообщения, которое выдает форма регистрации.

| дактировать почтовые уведомления |
|----------------------------------|
| дактировать почтовые уведомления |
|                                  |
|                                  |
|                                  |
|                                  |
|                                  |
|                                  |
|                                  |
|                                  |

Дополнительные параметры компонента «Регистрация пользователя».

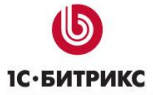

| in confrequentiation                                                                                                |                                                       |
|----------------------------------------------------------------------------------------------------|-------------------------------------------------------|
| <ul> <li>Шаблон компонента</li> </ul>                                                                               |                                                       |
| Шаблон компонента:                                                                                                  | registration_modern (Встроенный шаблон)               |
| <ul> <li>Источник данных</li> </ul>                                                                                 |                                                       |
| ID веб-формы:                                                                                                    | [1] Регистрация участников конференции Тататехнология |
|                                                                                                    | ок 🖬                                                  |
| Ф.И.О.:                                                                                                    | 2 - Фамилия                                           |
|                                                                                                    |                                                       |
| E-mail:                                                                                                    | 3 - Электронная почта                                 |
|                                                                                                    |                                                       |
| Рассылка:                                                                                                    | [2]Зарегистрировавшиеся участники конференции Татат   |
|                                                                                                    |                                                       |
| Запрашивать у пользователя подтверждение подписки на рассылку:                                                      |                                                       |
| Сообщение о успешном добавлении:                                                                                    | Спасибо. Ваша заявка принята                          |
| Э Управление адресами страниц                                                                                       |                                                       |
| Включить поддержку ЧПУ:                                                                                             |                                                       |
|                                                                                                    | /conf2013/visitors/registration/                      |
| Каталог ЧПУ (относительно корня сайта):                                                                             |                                                       |
| Каталог ЧПУ (относительно корня сайта):<br>— Настройки кеширования                                                  |                                                       |
| Каталог ЧПУ (относительно корня сайта):<br>— Настройки кеширования<br>Тип кеширования:                              | Авто + Управляемое 👻                                  |
| Каталог ЧПУ (относительно корня сайта):<br>— Настройки кеширования<br>Тип кеширования:                              | Авто + Управляемое                                    |
| Каталог ЧПУ (относительно корня сайта):<br>— Настройки кеширования<br>Тип кеширования:<br>Время кеширования (сек.): | Авто + Управляемое                                    |

Настройки компонента «Регистрация пользователя»

#### Редактирование докладчиков

Переходим на страницу «Докладчики» и редактируем демо-данные.

Вы можете удалить всех или переименовать в реальных докладчиков. В режиме редактирования возле каждого докладчика размещены всплывающие кнопки, которые позволяют это сделать:

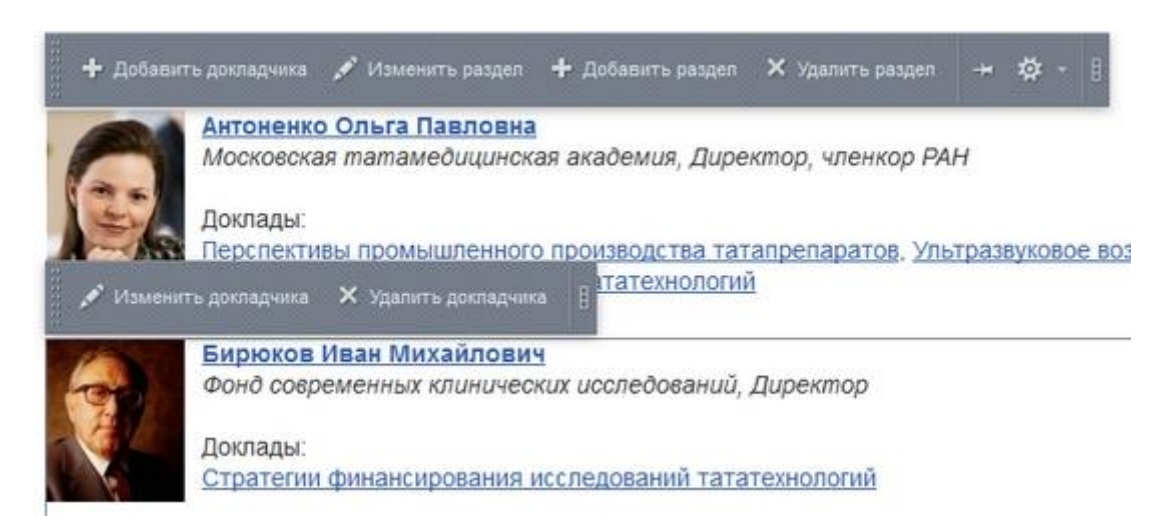

При редактировании докладчика форма редактирования оптимально избавлена от лишней информации:

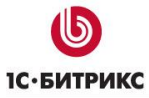

| Докладчик | Дополнительная инфо    | рмация Разделы           |   |
|-----------|------------------------|--------------------------|---|
| Докладчик |                        |                          |   |
|           | Докладчик активен:     | ¥                        |   |
|           | Ф.И.О.:                | Антоненко Ольга Павловна | 0 |
|           | Символьный код:        | Antonenko_Olga_Pavlovna  | 0 |
|           | Показывать на главной: | Ø                        |   |
|           | Сортировка:            | 500                      |   |
|           |                        |                          |   |
|           |                        |                          |   |
|           |                        |                          |   |
|           |                        |                          |   |
|           |                        |                          |   |

На первую вкладку вынесена основная информация – ФИО и признак, отображать ли его на главной странице.

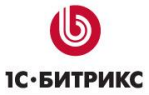

| ская татамедицинская : |
|------------------------|
| ор, членкор РАН        |
|                        |
|                        |
|                        |
|                        |
| ная информация         |
|                        |
|                        |

На вкладке «Дополнительная информация» указываются необходимая информация. Предусмотрена возможность загружать фотографию и вносить произвольную дополнительную информацию в формате HTML.

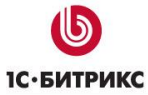

| Докладчик   | Дополнительная информа | ция Разделы                     |   |
|-------------|------------------------|---------------------------------|---|
| Дополнитель | ные параметры элемен   | нта                             |   |
|             | Раздел: Вер            | Верхний уровень<br>Тататех 2013 | ^ |
|             |                        |                                 |   |
|             |                        |                                 |   |
|             |                        |                                 |   |
|             |                        |                                 | * |
|             |                        |                                 |   |

На вкладке «Конференция» указывается, в каких мероприятиях этот докладчик участвует.

#### Редактирование программы конференции и докладов

Теперь вы можете переходить к программе конференции.

Если у вас уже есть временная сетка докладов, то, возможно, вам потребуется изменить интервал, который предлагает система. Это делается через настройки компонента:

| 10                                  | 976                                          |                      |         |           |              |           |      |
|-------------------------------------|----------------------------------------------|----------------------|---------|-----------|--------------|-----------|------|
| рограмм<br>porpaммa<br>trix conf.ag | иа конференции<br>конференции<br><u>enda</u> | <mark>Выбор</mark> і | шаб     | лон       | а про        | ограммы   | (F+) |
| -                                   | Шаблон компонента                            |                      |         |           |              |           |      |
|                                     | 1                                            | Шаблон компонента:   | agend   | a_table ( | Встроенны    | й шаблон) | •    |
| Ξ                                   | Основные параметрь                           | al .                 |         |           |              |           |      |
|                                     |                                              | Тип инфо-блока:      | [s1_co  | onference | е] (s1) Конф | еренция   | -    |
|                                     |                                              |                      | ОК      | 2         |              |           |      |
|                                     |                                              | Инфо-блок:           | [5] Пр  | ограмма   | 1            |           | -    |
|                                     |                                              |                      | ОК      |           |              |           | 1000 |
| •                                   | Источник данных                              |                      |         |           |              |           |      |
|                                     |                                              | Фильтр:              |         |           |              | 2         |      |
| . Уп                                | равление адресами (                          | страниц              |         |           |              |           |      |
|                                     | Включ                                        | ить поддержку ЧПУ:   |         |           |              |           |      |
|                                     | Каталог ЧПУ (относит                         | гельно корня сайта): | /conf20 | 013/age   | nda/         |           |      |
|                                     | C                                            | траница программы:   |         |           |              |           |      |
|                                     |                                              | Страница секции:     | section | n/#SEC1   |              | E#/       |      |
|                                     |                                              |                      |         |           |              |           |      |
|                                     | Страница дет                                 | гального просмотра:  | #ELEN   | MENT_C    | ODE#/        |           |      |
| Страни                              | ща детального просмотра                      | а места проведения:  | room/#  | ELEME     | NT_CODE      | #/        |      |
| ЭУ                                  | правление режимом                            | AJAX                 |         |           |              |           |      |
|                                     | Вкл                                          | ючить режим AJAX:    |         |           |              |           |      |
|                                     | Включить прокрутку к                         | началу компонента:   |         |           |              |           |      |
|                                     | Включит                                      | њ подгрузку стилей:  |         |           |              |           |      |
|                                     | Включить эмуляцию н                          | навигации браузера:  |         |           |              |           |      |

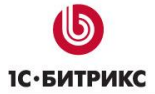

Тел.: (495) 363-37-53; (4012) 51-05-64; e-mail: info@1c-bitrix.ru, http://www.1c-bitrix.ru

| init Ketanpobannyi.                                                                                                    | Apto + Vnospngemoe                                                                                                    |
|----------------------------------------------------------------------------------------------------|----------------------------------------------------------------------------------------------------|
|                                                                                                    |                                                                                                    |
| -                                                                                                    |                                                                                                    |
| Время кеширования (сек.):                                                                                                    | 3600000(                                                                                                    |
| Текущие настройки ядра: автокеширование включен<br>поддерживает управляемое кеширование, вы можете у<br>кеширования.             | ю, управляемый кеш включен. Если компонент<br>увеличить время кеширования. <u>Изменить настройки</u>                                                                                                    |
| Кэшировать при установленном фильтре: (                                                                                          |                                                                                                    |
| <ul> <li>Дополнительные настройки</li> </ul>                                                                                     |                                                                                                    |
| Временной шаг (мин):                                                                                                    | 30                                                                                                    |
| Добавлять в админ. панель кнопки для данного<br>компонента:                                                                      | Здесь меняется                                                                                                    |
| Устанавливать заголовок страницы:                                                                                                | 🛛 🖬 🛛 временной шаг                                                                                                    |
| Устанавливать статус 404, если не найдены элемент                                                                                | программы                                                                                                    |
| nin pasteri.                                                                                                    |                                                                                                    |
| Включать инфорлок в цепочку навигации:                                                                                           |                                                                                                    |
| Включать раздел в целочку навигации                                                                                              |                                                                                                    |
| and the property of days and upper of                                                                                            |                                                                                                    |
| Использовать дополнительное ограничение доступа:                                                                                 |                                                                                                    |
| Использовать дополнительное ограничение доступа:<br>URL страницы избранных докладов:                                             | ✓ ■<br>/conf2013/agenda/all_favorite/                                                                                                    |
| Использовать дополнительное ограничение доступа:<br>URL страницы избранных докладов:                                             | /conf2013/agenda/all_favorite/                                                                                                    |
| Использовать дополнительное ограничение доступа:<br>URL страницы избранных докладов:<br>– Настройки списка<br>Поля:              | ✓ ■<br>/conf2013/agenda/all_favorite/<br>(не выбрано)                                                                                                    |
| Использовать дополнительное ограничение доступа:<br>URL страницы избранных докладов:<br>Настройки списка<br>Поля:                | ✓ ■<br>/conf2013/agenda/all_favorite/<br>(не выбрано)<br>ID                                                                                                    |
| Использовать дополнительное ограничение доступа:<br>URL страницы избранных докладов:<br>Настройки списка<br>Поля:                | ✓ ■<br>/conf2013/agenda/all_favorite/<br>/не выбрано)<br>ID<br>Символьный код                                                                                                    |
| Использовать дополнительное ограничение доступа:<br>URL страницы избранных докладов:<br>Настройки списка<br>Поля:                | <ul> <li>✓ ■</li> <li>/conf2013/agenda/all_favorite/</li> <li>(не выбрано)</li> <li>ID</li> <li>Символьный код</li> <li>+</li> </ul>                                                                                                    |
| Использовать дополнительное ограничение доступа:<br>URL страницы избранных докладов:<br>- Настройки списка<br>Поля:<br>Свойства: | <ul> <li>✓</li> <li>✓</li></ul> |
| Использовать дополнительное ограничение доступа:<br>URL страницы избранных докладов:<br>Настройки списка<br>Поля:<br>Свойства:   | <ul> <li>Соnf2013/agenda/all_favorite/</li> <li>(не выбрано)</li> <li>ID</li> <li>Символьный код</li> <li>(не выбрано)</li> <li>(не выбрано)</li> <li>[place] Место проведения</li> </ul>                                                                                                    |
| Использовать дополнительное ограничение доступа:<br>URL страницы избранных докладов:<br>- Настройки списка<br>Поля:<br>Свойства: | <ul> <li>✓</li> <li>✓</li></ul> |
| Использовать дополнительное ограничение доступа:<br>URL страницы избранных докладов:<br>Настройки списка<br>Поля:<br>Свойства:   | <ul> <li>✓</li> <li>✓</li></ul> |

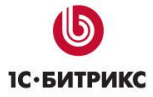

Тел.: (495) 363-37-53; (4012) 51-05-64; e-mail: info@1c-bitrix.ru, http://www.1c-bitrix.ru

| Установить ключевые слова страницы из свойства:                                                                                                    |                                               |       |
|----------------------------------------------------------------------------------------------------|-----------------------------------------------|-------|
| Version and a second second seco |                                               |       |
| эстановить описание страницы из своиства:                                                                                                    |                                               |       |
|                                                                                                    |                                               |       |
| Поля.                                                                                                    | (не выорано)                                  |       |
|                                                                                                    | Символьный кол                                |       |
|                                                                                                    |                                               | ]. 🔤  |
|                                                                                                    | -                                             |       |
| Свойства:                                                                                                    | (не выбрано)                                  | î     |
|                                                                                                    | [place] Место проведения<br>[leaders] Ведущий |       |
|                                                                                                    |                                               | ] + 🖬 |
| <ul> <li>Настройки голосования</li> </ul>                                                                                                    |                                               |       |
| Разрешить голосование:                                                                                                    | 2                                             |       |
| Макециалы и й Бала                                                                                                    | -                                             |       |
| максимальный балл.                                                                                                    | 5                                             |       |
| Подписи к баллам:                                                                                                    | 1                                             |       |
|                                                                                                    | 2                                             | _     |
|                                                                                                    | 3                                             |       |
|                                                                                                    | 4                                             |       |
|                                                                                                    | 5                                             |       |
|                                                                                                    |                                               | +     |
| . Дополнительно                                                                                                    |                                               |       |
| Выводить дату дня:                                                                                                    | ×                                             |       |
| Выволить название лиз-                                                                                                    | 2                                             |       |
| 5.555 AM                                                                                                    | Дополнител                                    | ъные  |
| Выводить описание дня:                                                                                                    | Параметры                                     |       |
| Выводить докладчиков:                                                                                                    |                                               |       |
| Выводить ведущих:                                                                                                    | ¥                                             |       |
|                                                                                                    |                                               |       |
|                                                                                                    |                                               |       |

Для шаблона сайта конференции «Социальный» доступны 2 вида отображения программы: agenda\_social и agenda\_table.

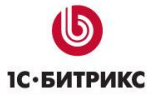

Тел.: (495) 363-37-53; (4012) 51-05-64; e-mail: info@1c-bitrix.ru, http://www.1c-bitrix.ru

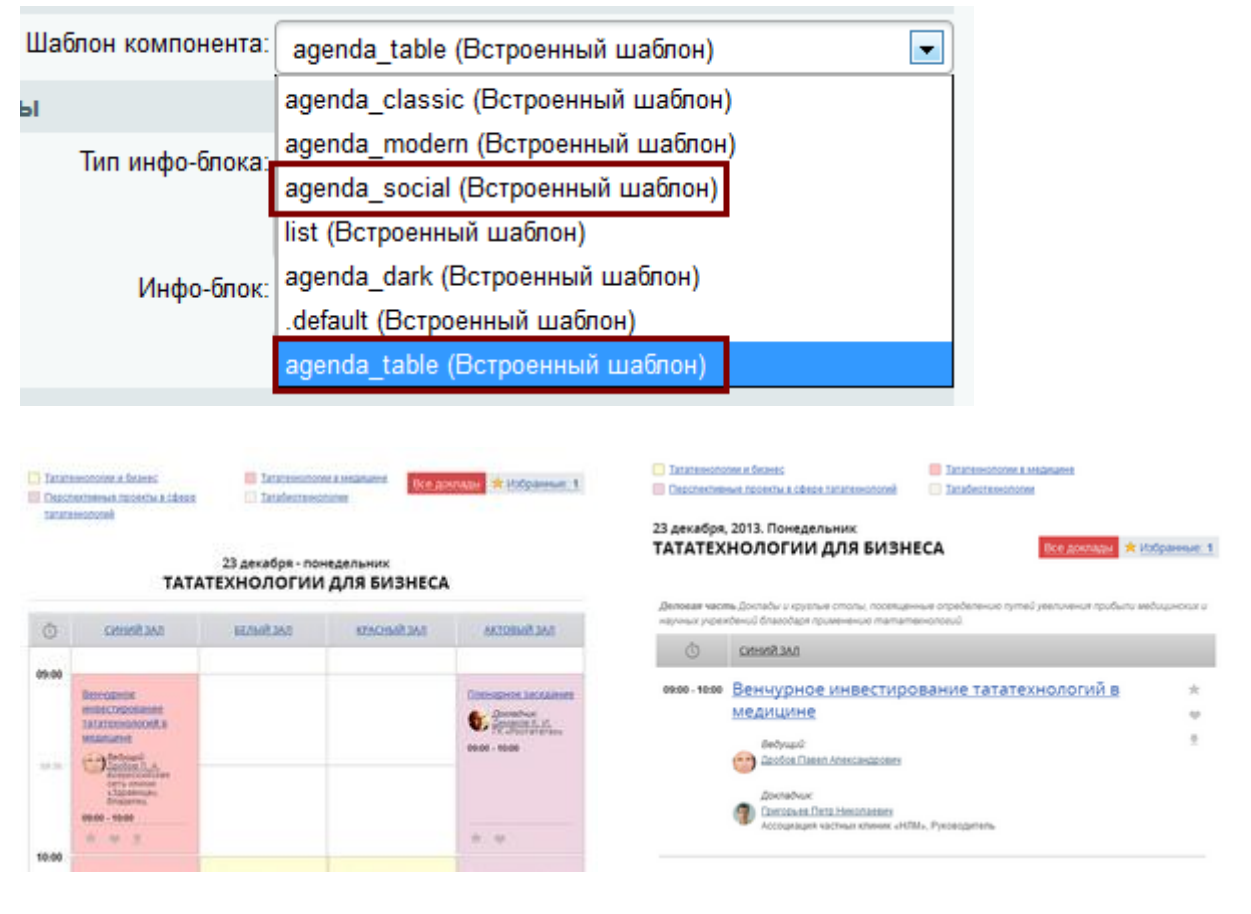

Шаблон компонента agenda\_table

Шаблон компонента agenda\_social

Теперь все настроено и пора приступать к самой программе.

Вот так выглядит редактирование программы конференции:

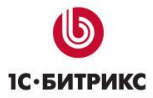

| → ☆ → Тататехнологии и би Перспективные про тататехнологий                                                                                                    | манес 🖉 🗙 📃 Тат<br>ректы в сфере 📃 Тат<br>🗙                          | атехнологии в медицин<br>абиотехнологин 🖉 🗙 | e 🖉 🗙                   | Избранные: не<br>Все докладь                                                                        |
|----------------------------------------------------------------------------------------------------|----------------------------------------------------------------------|---------------------------------------------|-------------------------|----------------------------------------------------------------------------------------------------|
| Добавить секцию                                                                                                    | 2 🔹 Добавить ден<br>23 декаб                                         | <u>њ 🔹 дос</u><br>бря - понедельни          | і <u>авить зал</u><br>к |                                                                                                    |
|                                                                                                    | ТАТАТЕХНОЛО                                                          | гии для би                                  | SHECA 🛛 🛪               |                                                                                                    |
| О синий за                                                                                                    | л <mark>их +</mark> Белыйзал                                         | × + красный                                 |                         | КТОВЫЙ ЗАЛ 🖍 🗙 🕂                                                                                    |
| 🛧 Добавить                                                                                                    | ь доклад                                                             |                                             |                         |                                                                                                    |
| 09:00                                                                                                    |                                                                      |                                             |                         |                                                                                                    |
| 09:30 - Сорона Сорона Сор | ссийская<br>погий в<br>в П. А.<br>ссийская<br>пиник<br>вица»,<br>пец |                                             |                         | Пленарное заседание<br>Докладчик:<br><u>Лемаков К.И.</u><br>ТК «Ростататех»<br>09:00 - 10:00<br>∕ × |
| 10:00                                                                                                    | 2                                                                    |                                             |                         | * *                                                                                                 |

Программа конференции может содержать:

- Секции (с возможностью выделения разными цветами)
- Дни проведения
- Места проведения («Залы»)
- Доклады
- Докладчиков

Вы можете добавить или удалить день, зал (место проведения), секцию. Для каждого объекта можно указывать дополнительную информацию – например, для зала можно указать карту проезда или расположение на плане здания.

Обратите внимание – в режиме редактирования для шаблона «список» для всех дней показываются все залы, в режиме просмотра пустые блоки не показываются. Это сделано для того, чтобы вы могли добавить доклад из публичной части в любое сочетание зала и дня.

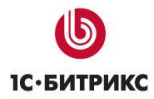

При переходе в конкретную секцию шаблон компонента всегда изменяется на «Список» и исчезает возможность редактировать доклады:

Демонстрационный контент: в данном разделе размещается программа конференции. Для управления докладами перейдите в режим редактирования.

#### Тататехнологии и бизнес 23 декабря, 2013. Понедельник ТАТАТЕХНОЛОГИИ ДЛЯ БИЗНЕСА

Деловая часть Доклады и круглые столы, посеященные определению путей увеличения прибыли медицинских и научных учреждений благодаря применению тататехнологий.

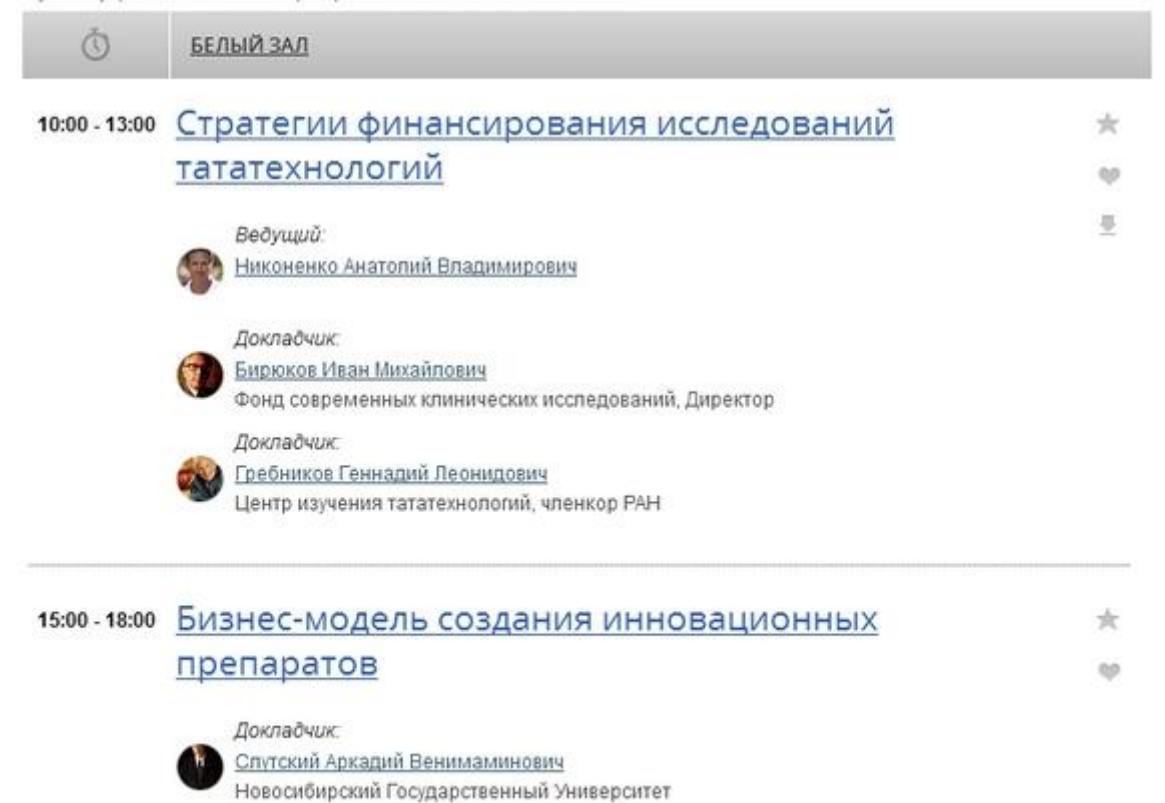

Список докладов секции «Тататехнологии для бизнеса».

Также вы можете добавить свою секцию, день или зал.

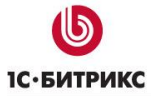

Тел.: (495) 363-37-53; (4012) 51-05-64; e-mail: info@1c-bitrix.ru, http://www.1c-bitrix.ru

| Секция   |                   |                          |   |   |
|----------|-------------------|--------------------------|---|---|
| Изменить | секцию            |                          |   |   |
|          |                   |                          |   |   |
|          | Секция активна:   | 8                        |   |   |
|          | Разделы:          | .Tararex 2013            |   |   |
|          | Название:         | Тататехнологии и бизнес  |   |   |
|          | Символьный код:   | Tatatekhnologii_i_biznes | 0 |   |
|          | 🔲 Ведущие секции: |                          |   |   |
|          |                   | Добавить                 |   |   |
|          | 💷 Цвет секции:    | нет                      |   | * |
|          |                   | Желтый                   |   |   |
|          |                   | Сиреневый                |   |   |
|          |                   | Розовый                  |   |   |
|          |                   | Бежевый                  |   |   |
|          |                   | Серый                    |   |   |
|          |                   | Голубой                  |   |   |
|          | Сортировка:       | 10                       |   |   |
|          |                   |                          |   |   |

Добавление секции.

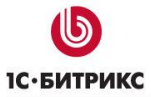

Тел.: (495) 363-37-53; (4012) 51-05-64; e-mail: info@1c-bitrix.ru, http://www.1c-bitrix.ru

| Место проведения | Информация      | Разделы   |  |
|------------------|-----------------|-----------|--|
| Место проведения | 1               |           |  |
|                  | Зал активен:    | M         |  |
|                  | Название зала:  | Белый зал |  |
|                  | Символьный код: | belyy_zal |  |
|                  | Сортировка:     | 20        |  |
|                  |                 |           |  |
|                  |                 |           |  |
|                  |                 |           |  |
|                  |                 |           |  |
|                  |                 |           |  |
|                  |                 |           |  |
|                  |                 |           |  |
|                  |                 |           |  |

Название места проведения

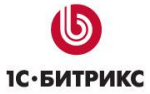

Тел.: (495) 363-37-53; (4012) 51-05-64; e-mail: info@1c-bitrix.ru, http://www.1c-bitrix.ru

| Место проведения                                | Информация                                 | Разделы             |  |
|-------------------------------------------------|--------------------------------------------|---------------------|--|
| Разделы                                         |                                            |                     |  |
|                                                 | Карта проезда:                             | 🕑 Добавить файл 📃 - |  |
|                                                 |                                            | Информация          |  |
|                                                 |                                            |                     |  |
| © Текст                                         | ауальный редактор<br>рафию и описание зала |                     |  |
| © Текст ● НТМL ● Виз<br>Разместите здесь фотогу | зуальный редактор<br>рафию и описание зала |                     |  |
| © Текст ● НТМL ● Виз<br>Разместите здесь фотог  | вуальный редактор<br>рафию и описание зала |                     |  |

Описание и карта проезда. Обратите внимание – в описание можно вставить компонент «Яндекс.Карты» или «Google.Карты» для отображения интерактивной карты проезда.

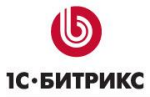

Тел.: (495) 363-37-53; (4012) 51-05-64; e-mail: info@1c-bitrix.ru, http://www.1c-bitrix.ru

| Место проведения | Информация      | Разделы                           |   |
|------------------|-----------------|-----------------------------------|---|
| Дополнительные г | тараметры элеме | ITa                               |   |
|                  | Раздел:         | Верхний уровень<br>. Тататех 2013 | * |
|                  |                 |                                   |   |
|                  |                 |                                   |   |
|                  |                 |                                   |   |
|                  |                 |                                   |   |
|                  |                 | v                                 |   |
|                  |                 |                                   |   |

Выбор этапа конференции для данного места проведения.

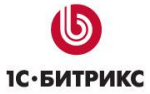

| День Разделы                                                                             |                                                              |   |
|------------------------------------------------------------------------------------------|--------------------------------------------------------------|---|
| День                                                                                     |                                                              |   |
| День активен:                                                                            |                                                              |   |
| Дата                                                                                     | 23.12.2013                                                   |   |
| Название:                                                                                | Тататехнологии для бизнеса                                   |   |
|                                                                                          | 0                                                            |   |
|                                                                                          | Описание                                                     |   |
| © Текст © HTML ® Визуальный редактор                                                     |                                                              |   |
|                                                                                          | ©⊘≞∃≣‡≢≢∎                                                    |   |
| 🚺 💽 😁 Normal 🔹 (Шрифт) 🔹 (Размер)                                                        | • В I U 5 2 5 10 M                                           |   |
| Деловая часть Доклады и круглые столы.                                                   | HOCD/MACTHOR OT PERCIPCIENT OF THE THE THE TOTAL TOTAL TOTAL |   |
| Деловая часть Доклады и круглые столы,<br>медицинских и научных учреждений благод        | аря применению тататехнологий.                               | - |
| <b>Деловая часть</b> Доклады и круглые столы,<br>медицинских и научных учреждений благод | аря применению тататехнологий.                               | Î |
| Деловая часть Доклады и круглые столы,<br>медицинских и научных учреждений благод        | аря применению тататехнологий.                               |   |
| <b>Деловая часть</b> Доклады и круглые столы,<br>медицинских и научных учреждений благод | аря применению тататехнологий.                               | - |
| <b>Деловая часть</b> Доклады и круглые столы,<br>медицинских и научных учреждений благод | аря применению тататехнологий.                               | • |

Создание/редактирования дня конференции. Возможно произвольное описание в формате html.

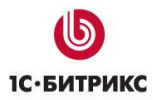

## Управление докладами

| Доклад Описание д                                                          | оклада    |                                                    | Секции      | Материалы              |
|----------------------------------------------------------------------------|-----------|----------------------------------------------------|-------------|------------------------|
| Доклад                                                                     |           |                                                    |             |                        |
| Активность:                                                                |           |                                                    |             |                        |
| Дата:                                                                      | 23 декаб  | ря, <mark>201</mark> 3                             | 3           |                        |
| Время начала:<br>(DD.MM.YYYY HH:MI:SS)                                     | 09:00     |                                                    |             | ×                      |
| Время окончания:<br>(DD.MM.YYYY HH:MI:SS)                                  | 10:00     |                                                    |             | •                      |
|                                                                            | Венчур    | оное ин                                            | вестирован  | ие тататехнологий в ме |
| название доклада:                                                          | .0.<br>10 |                                                    |             |                        |
| Символьный код:                                                            | Venchu    | Venchurnoe_investirovanie_tatatekhnologiy_v_medits |             |                        |
|                                                                            |           |                                                    |             |                        |
| Место проведения (для<br>создания "сквозного"<br>доклада оставить пустым): | 6         |                                                    | Синий зал   |                        |
| Ведущий:                                                                   | 11        | ]                                                  | Дробов Пав  | ел Александрович       |
|                                                                            | Поба      |                                                    |             |                        |
| Докладчик:                                                                 | 10        |                                                    | Гонгорьев ( |                        |
|                                                                            |           |                                                    |             | пограниколасонч        |
|                                                                            | Добая     | зить                                               | Ĩ           |                        |
| Сортировка:                                                                | 500       |                                                    |             |                        |
| Показывать на главной:                                                     |           |                                                    |             |                        |
| Видео:                                                                     |           |                                                    |             |                        |
| Учитывать в рейтинге:                                                      |           |                                                    |             |                        |

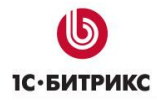

При редактировании доклада требуется указать следующие поля:

- Время начала
- Время окончания
- Название доклада

А также можете указать или не указывать:

- Докладчиков
- Место проведения (если оставить его пустым тогда доклад будет во всех местах проведения, т.е. «сквозным» - именно так делается «кофе-брейк» или «приветственное слово»)
- Ведущих
- Описание доклада
- Материалы (например, презентации)
- Секцию доклада
- Признак «показать на главной» (предназначен для лучших докладов).
- Признак «учитывать в рейтинге» (позволяет посетителям «лайкнуть» понравившиеся доклады).

Система отслеживает пересечение по времени и не даст вам неправильно занести информацию.

Если вы загрузите (в виде произвольных файлов материалы к докладу), то возле доклада будут указаны прикрепленные файлы:

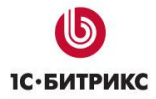

Тел.: (495) 363-37-53; (4012) 51-05-64; e-mail: info@1c-bitrix.ru, http://www.1c-bitrix.ru

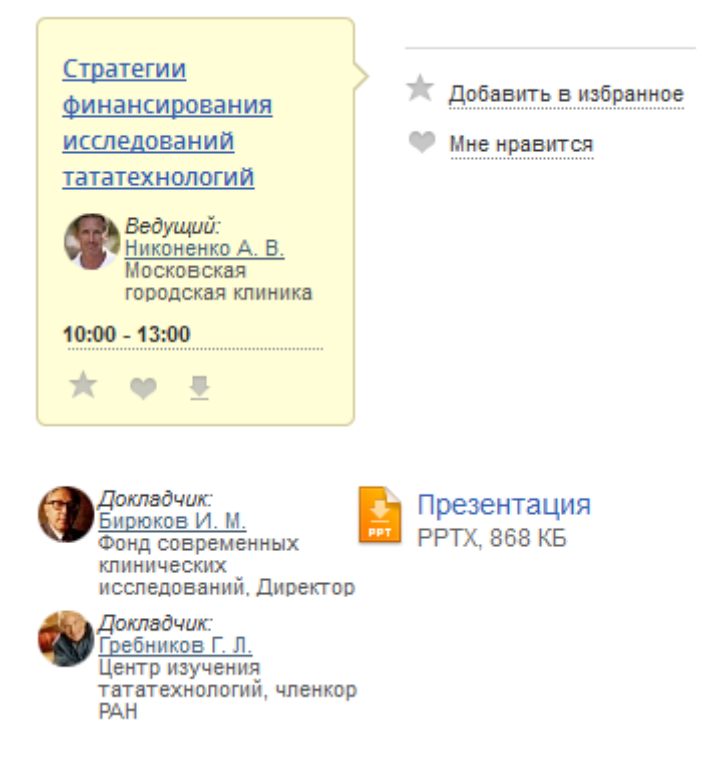

У доклада «Стратегии финансирования исследований тататехнологий» 1 файл с материалами.

Материалы доступны для скачивания как в программе конференции, так и на детальной странице доклада:

#### Докладчики:

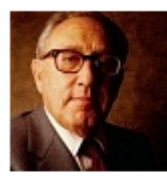

Бирюков Иван Михайлович Фонд современных

клинических исследований, Директор

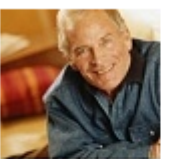

<u>Гребников</u> <u>Геннадий</u> <u>Леонидович</u> Центр изучения тататехнологий, членкор РАН

#### Материалы:

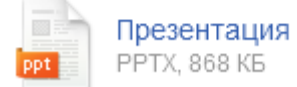

Кроме того, после перехода в режим редактирования, вы можете редактировать доклад прямо со страницы:

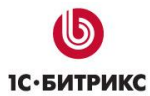

Тел.: (495) 363-37-53; (4012) 51-05-64; e-mail: info@1c-bitrix.ru, http://www.1c-bitrix.ru

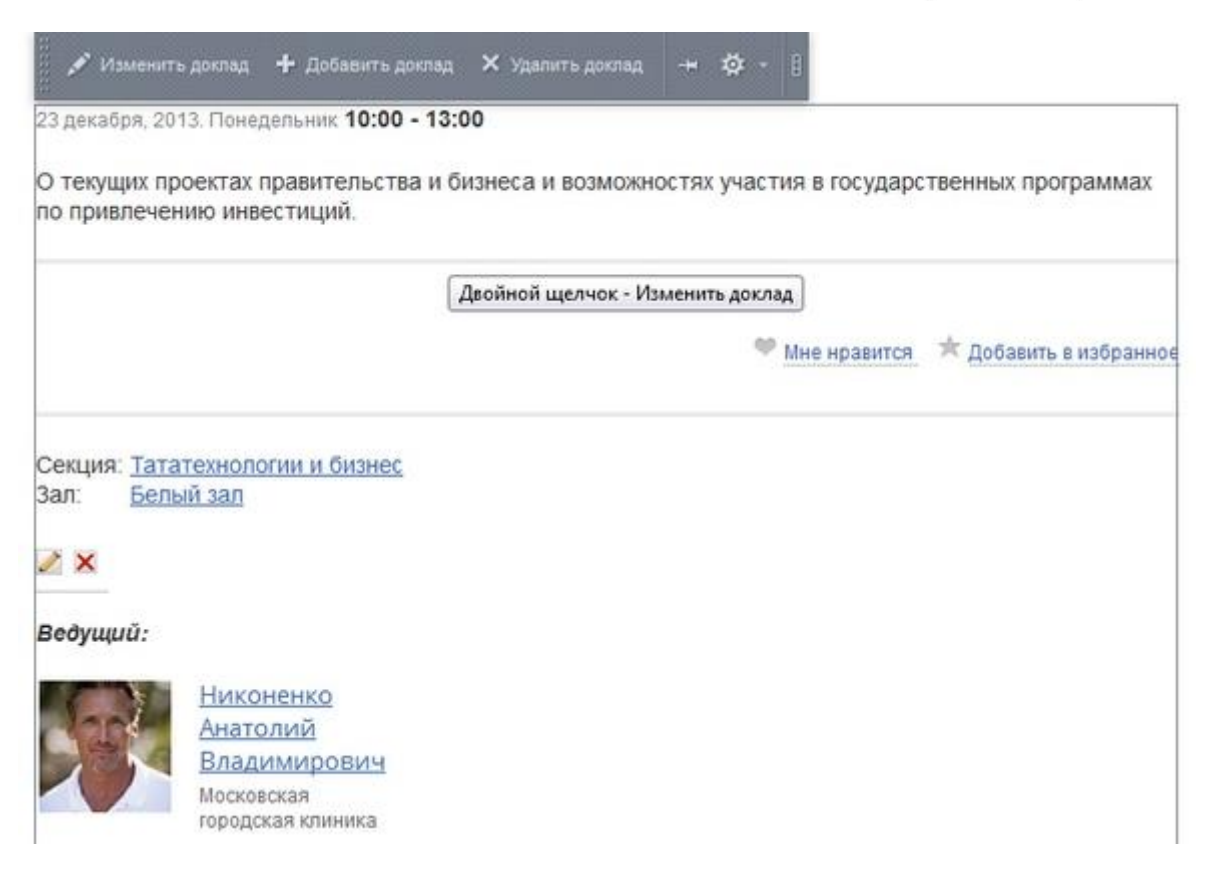

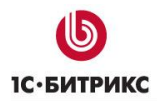

#### Редактирование списка партнеров конференции.

Также, как и везде, список партнеров редактируется с помощью специальных элементов из публичной части продукта.

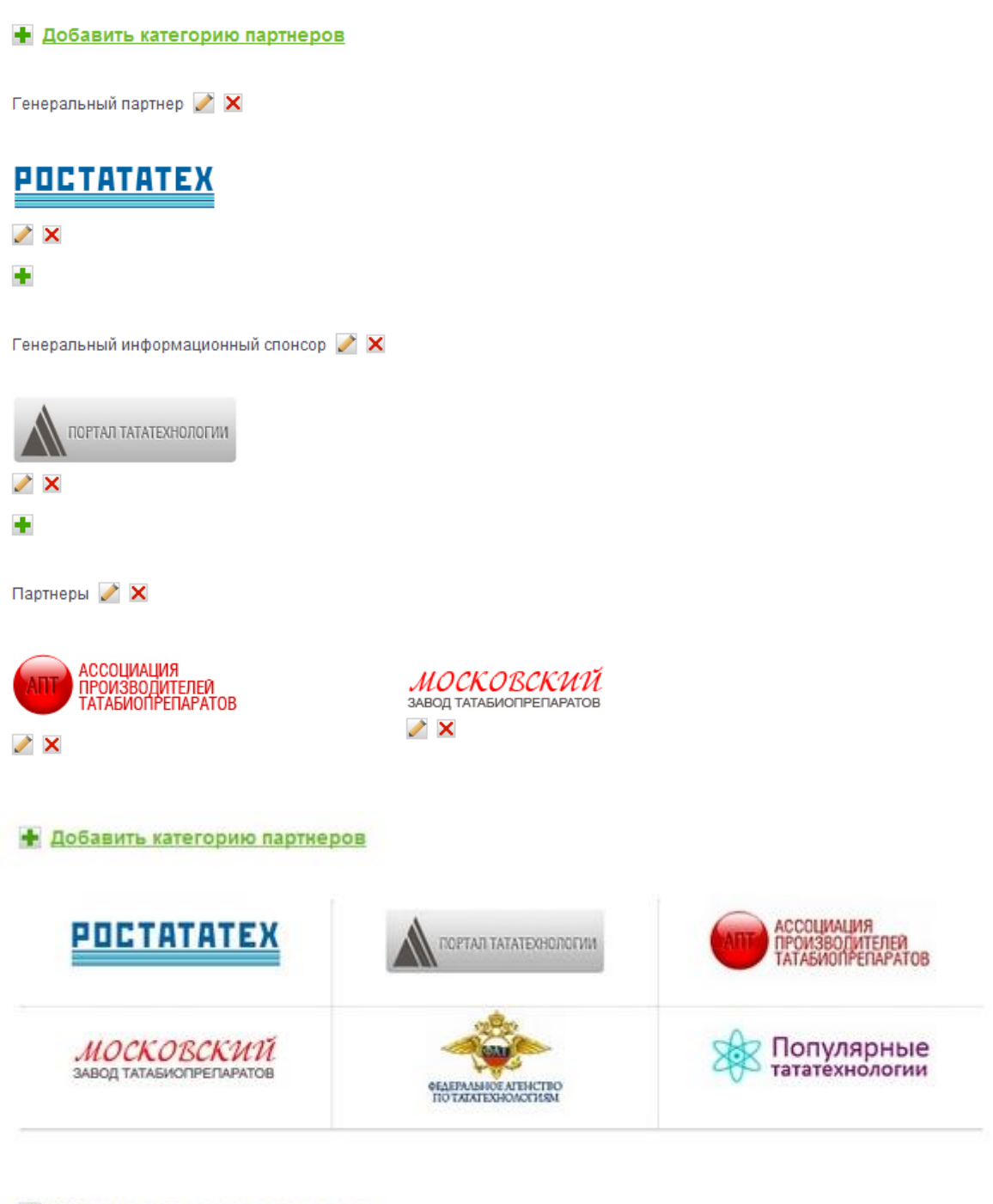

Добавить категорию партнеров

Вы можете изменить, удалить или добавить категорию партнеров, добавить, удалить или изменить партнера:

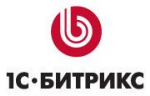

Тел.: (495) 363-37-53; (4012) 51-05-64; e-mail: info@1c-bitrix.ru, http://www.1c-bitrix.ru

| Партнеры: Партнер: Пор           | отал Тататехнологии - Редактирование             | □ ×                    |
|----------------------------------|--------------------------------------------------|------------------------|
| Партнер Категории пар<br>Партнер | отнеров                                          |                        |
|                                  | Активность: 🗹<br>Название: Портал Тататехнологии |                        |
|                                  |                                                  |                        |
| c                                | Сайт: www.example.net                            |                        |
|                                  | Сортировка: 500                                  |                        |
|                                  |                                                  |                        |
| Сохранить Отменить               |                                                  | + Сохранить и добавить |

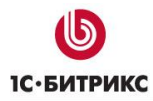

#### Анкета после конференции

На сайте создана специальная страница с анкетой для посетителей, предназначенная для получения обратной связи о проведенном мероприятии.

Вы можете отредактировать стандартную веб-форму с соответствии с вашими потребностями: добавить вопросы и варианты ответов. Редактирование веб-формы осуществляется через режим правки или через панель анминистрирования сайта («Администрирование – Сервисы - Веб-формы - Настройка форм - Мнение о конференции»).

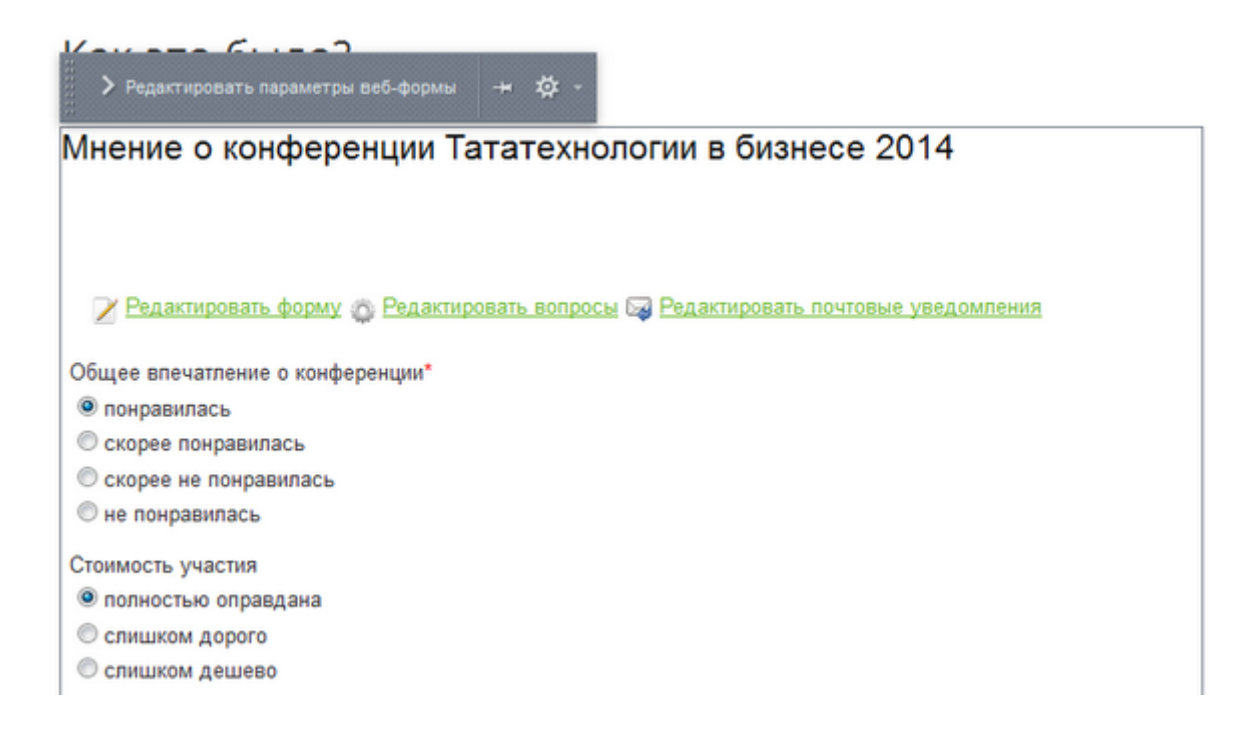

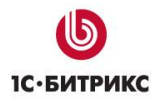

## Программа 2.0

Сейчас формирование программы многих конференций производится не только организаторами мероприятия, но и самими посетителями – они активно предлагают и темы, и докладчиков. Для этой цели сайт конференций дополнен специальным разделом «Программа 2.0», который позволяет предлагать новые доклады (или любые другие улучшения) и голосовать за них. Обратите внимание – для работы раздела необходимо установить модуль «Менеджер идей (idea)»

| Найти. и 🖪 Новый доклад 🛛 🕅 Новый ра                                                                                                    | адел для докладов                                          | Еще • |
|----------------------------------------------------------------------------------------------------|------------------------------------------------------------|-------|
| Новые В работе Внедрено Все Сортировать по: комментариям рейтингу новизне                                                                    | Taratex 2013<br>Cratuctura                                 |       |
| Предпожил Салиенистратор 14.06.13 7.43<br>Обзорная экскурсия по городу<br>Предпатаем провести после конференции обзорную экскурсию по городу | Новые<br>В работе<br>Внедовно<br>Без статуса<br>Всего идей |       |
| Скрить Редактировать Хралить (Комментариев: 0)                                                                                               | Ofnako teros                                               |       |

Программа 2.0

## Создание нового этапа конференции.

В большинстве случаев мероприятие (конференция, выставка, семинар) проводятся регулярно, из года в год или еще даже чаще. И для каждого случая (в наших терминах - этапа мероприятия) должна быть адекватная информационная поддержка на сайте.

Причем обычно ситуация обстоит так, что совместить разные этапы в рамках единой структуры сайта достаточно тяжело. С одной стороны у каждого этапа есть уникальная информация, относящаяся к конкретному месту и дате проведения, с другой - для каждого этапа требуются одни и те же сервисы: регистрация, программа, докладчики и т.п.

Мы приняли решение реализовать многоэтапность каждого мероприятия в отдельной папке, без организации дополнительного сайта. Но визуально каждый этап может быть выполнен как отдельный сайт: со своей структурой, меню, дизайном, и сервисами.

Число этапов не лимитируется и не лицензируется дополнительно, что очень удобно и выгодно.

Можно один раз купить решение и обеспечить информационную поддержку мероприятия на годы вперед!

Чтобы создать новый этап конференции, необходимо в панели инструментов запустить мастер "Создание нового этапа конференции":

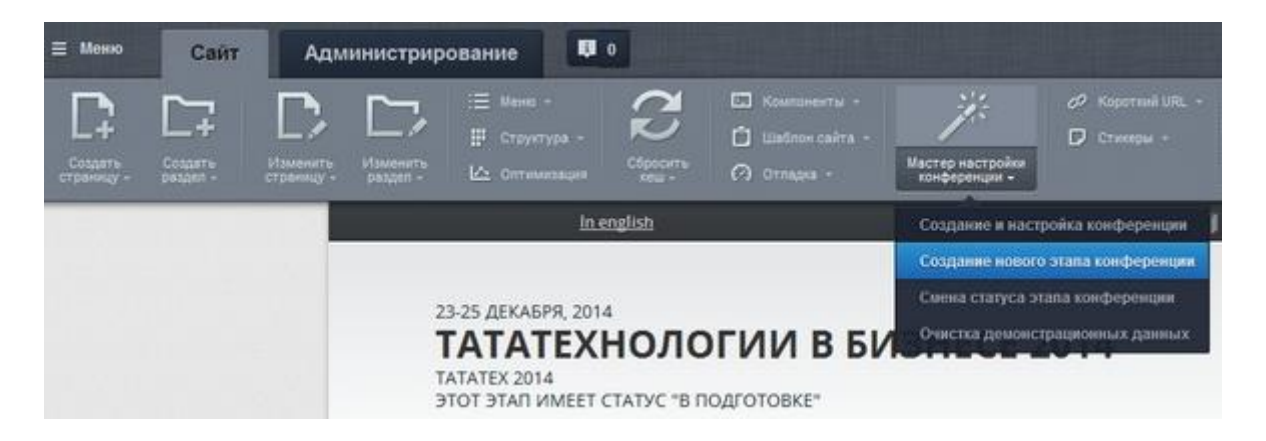

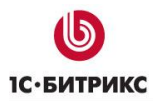

## Добро пожаловать

|    |                                 | Настройка продукта<br>«1С-Битрикс: Управление сайтом»<br>Добро пожаловать!<br>Конференция может проводится регулярно, например, каждый год. В этом случае                                                                                                    |
|----|---------------------------------|----------------------------------------------------------------------------------------------------|
|    |                                 | проведение конференции в тот или другой год называется этапом.<br>Каждый этап хранится в своей отдельной папке и может быть активным, в подготовке или<br>архивным.                                                                                          |
| 1  | Добро пожаловать!               | 1. новую палку на диске, демо-структуру файлов                                                                                                    |
| 2  | Выбор сайта для<br>установки    | <ol> <li>новые разделы в программе, докладчиках и другой динамической информации (без<br/>добавления демо-информации)</li> <li>устанавливает у созданного этапа статус "в подготовке", чтобы вы могли заполнить<br/>его, не показывая посетителям</li> </ol> |
| 3  | Выберите оригинальный<br>шаблон | Ранее созданные этапы не удаляются, информация в них не изменяется. Вы всегда можете<br>отредактировать содержающуюся в них информацию.                                                                                                    |
| 4  | Выбор этапа                     |                                                                                                    |
| 5  | Дизайн сайта                    | Далее →                                                                                                    |
| 6  | Выбор темы                      |                                                                                                    |
| 7  | Данные конференции              |                                                                                                    |
| 8  | Выбор сервисов                  |                                                                                                    |
| 9  | Политика<br>конфиденциальности  |                                                                                                    |
| 10 | Установка сервисов              |                                                                                                    |
| 11 | Мастер успешно<br>завершен      |                                                                                                    |
|    | <b>Б</b><br>Іс-битрикс          |                                                                                                    |

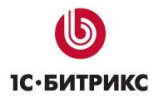

## Выбор сайта

Далее, если сайтов конференций несколько (см. ниже), будет предложено выбрать конференцию, для которой создается новый этап. Предлагается также выбрать для нового этапа конференции стандартный шаблон, либо шаблон с прошедшего этапа.

|                                   | Настройка продукта<br>«1С-Битрикс: Управление сайтом»<br>Выбор сайта для установки                                |
|-----------------------------------|----------------------------------------------------------------------------------------------------|
|                                   | <ul> <li>Пататехнологии в бизнесе 2020</li> <li>Тататехнологии в бизнесе 2020</li> <li>← Назад Далее →</li> </ul> |
| 1 Добро пожаловать!               |                                                                                                    |
| 2 Выбор сайта для<br>установки    |                                                                                                    |
| 3 Выберите оригинальный<br>шаблон |                                                                                                    |
| 4 Выбор этапа                     |                                                                                                    |
| 5 Дизайн сайта                    |                                                                                                    |
| 6 Выбор темы                      |                                                                                                    |
| 7 Данные конференции              |                                                                                                    |
| 8 Выбор сервисов                  |                                                                                                    |
| 9 Политика<br>конфиденциальности  |                                                                                                    |
| 10 Установка сервисов             |                                                                                                    |
| 11 Мастер успешно<br>завершен     |                                                                                                    |
| <b>Б</b><br>Іс-битрикс            |                                                                                                    |

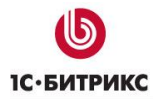

## <u>Выбор шаблона</u>

Необходимо выбрать шаблон дизайна (можно сменить на произвольный дизайн впоследствии)

|                                  | Настройка продукта<br>«1С-Битрикс: Управление сайтом»                                                                                                   |
|----------------------------------|----------------------------------------------------------------------------------------------------|
|                                  | Выберите оригинальный шаблон                                                                                                    |
| \$ K                             | Выберите какой шаблон использовать - стандартный или скопировать с прошедшего этапа:<br>выбрать стандартный шаблон<br>выбрать шаблон с прошедшего этапа |
| 1 Добро пожаловать!              | ← Назад Далее →                                                                                                    |
| 2 Выбор сайта для<br>установки   |                                                                                                    |
| 3 Выберите<br>оригинальный шабло | н                                                                                                    |
| 4 Выбор этапа                    |                                                                                                    |
| 5 Дизайн сайта                   |                                                                                                    |
| 6 Выбор темы                     |                                                                                                    |
| 7 Данные конференции             |                                                                                                    |
| 8 Выбор сервисов                 |                                                                                                    |
| 9 Политика<br>конфиденциальности |                                                                                                    |
| 10 Установка сервисов            |                                                                                                    |
| 11 Мастер успешно завершен       |                                                                                                    |
| <b>Б</b><br>С-битрикс            |                                                                                                    |

Если вы выбрали «Выбрать стандартный шаблон» - будут два шага с выбором шаблона и цветовой схемы.

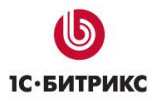

## Данные конференции

|                                   | Настройка продукта<br>«1С-Битрикс: Управление сайтом»             |
|-----------------------------------|-------------------------------------------------------------------|
|                                   | Данные конференции                                                |
|                                   | Укажите название конференции, символьный код и загрузите логотип. |
|                                   | Символьный код*<br>conf2013_2                                     |
| 1 Добро пожаловать!               | Название конференции*                                             |
| 2 Выбор сайта для                 | Тататехнологии в бизнесе 2013                                     |
| 3 Выберите оригинальный<br>шаблон | Краткое название*<br>Тататех 2013                                 |
| 4 Выбор этапа                     | Дата проведения*<br>23-25 декабря, 2013                           |
| 5 Дизайн сайта                    | Адрес сайта (без "http://")*                                      |
| 6 Выбор темы                      | test.conf-site.smedia-dev.ru                                      |
| 7 Данные конференции              | Контактные телефоны 123-45-67                                     |
| 8 Выбор сервисов                  | Контактный E-mail*                                                |
| 9 Политика<br>конфиденциальности  |                                                                   |
| 10 Установка сервисов             | Выберите файл Файл не выбран                                      |
| 11 Мастер успешно<br>завершен     | Разрешить 'лайкать' доклады                                       |
|                                   | Изображение для мобильной версии                                  |
|                                   | Выберите файл не выбран                                           |
|                                   | Описание для мобильной версии                                     |
|                                   |                                                                   |
|                                   | <ul> <li>Ограничить доступ к этапу (не публиковать)</li> </ul>    |

Также как и при создании сайта, необходимо обратить внимание на символьный код – это папка на диске, в которой будет размещен этап. Сейчас введено conf2014, и новый этап будет доступен по ссылке вида: <u>www.site.ru/conf2014/</u>. Кроме того, можно ограничить

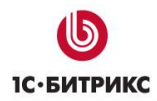

доступ к этапу посторонним лицам – чтобы, пока вы наполняете его информацией, никто не увидел ее:

🗹 Ограничить доступ к этапу в статусе "В подготовке" (не публиковать)

Не показывать для всех пользователей, кроме групп:

| Пользователи, имеющие право голосовать за рейтинг  | * |
|----------------------------------------------------|---|
| Зарегистрированные пользователи                    |   |
| Пользователи имеющие право голосовать за авторитет |   |
| Пользователи панели управления                     |   |
|                                                    | - |

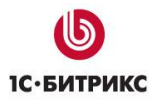

## Выбор сервисов

|    |                                 | Настройка продукта<br>«1С-Битрикс: Управление сайтом»                                                                                                    |
|----|---------------------------------|----------------------------------------------------------------------------------------------------|
|    |                                 | Выбор сервисов                                                                                                    |
|    | dente i zente.                  | <ul> <li>Базовые настройки</li> <li>Конференции</li> <li>Поиск</li> <li>Поиск</li> </ul>                                                                                |
| 1  | Добро пожаловать!               | <ul> <li>Подписка</li> <li>В Повости конференции</li> </ul>                                                                                                    |
| 2  | Выбор сайта для<br>установки    | <ul> <li>Размещение списка партнеров конференции</li> <li>Голог конференции</li> <li>Влог конференции</li> <li>Тазмещение фото и видео отчетов о мероприятии</li> </ul> |
| 3  | Выберите оригинальный<br>шаблон | <ul> <li>Вазмещение отзывов посетителей и участников</li> <li>Водистрания и исстичиса.</li> </ul>                                                                       |
| 4  | Выбор этапа                     | <ul> <li>Регистрация участников</li> <li>В Регистрация докладчиков</li> <li>В Мнение о конференции</li> </ul>                                                           |
| 5  | Дизайн сайта                    | <ul> <li>Раздел «Выставка» і</li> <li>Английский раздол і</li> </ul>                                                                                                    |
| 6  | Выбор темы                      | <ul> <li>Английский раздел</li> <li>Онлайн трансляция</li> <li>Программа 2.0 </li> </ul>                                                                                |
| 7  | Данные конференции              | <ul> <li>Социальные сервисы </li> <li>Соглашение о персональных данных</li> </ul>                                                                                       |
| 8  | Выбор сервисов                  |                                                                                                    |
| 9  | Политика<br>конфиденциальности  | ← Назад Установить →                                                                                                    |
| 10 | Установка сервисов              |                                                                                                    |
| 11 | Мастер успешно<br>завершен      |                                                                                                    |
|    | <b>Б</b><br>1С-БИТРИКС          |                                                                                                    |

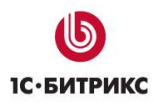

## Создание соглашения

|                                   | Настройка продукта<br>«1С-Битрикс: Управление сайтом»<br>Политика конфиденциальности                                                                                                    |  |  |  |  |
|-----------------------------------|----------------------------------------------------------------------------------------------------|--|--|--|--|
|                                   | С 1 июля 2017 года существенно ужесточена административная ответственность за нарушения при взаимодействии с персональными физических лиц. На данном шаге вы можете указать текст согласия пользователей на обработку персональных данных. Выберите текст согласия на обработку персональных данных данных |  |  |  |  |
| 1 Добро пожаловать!               | [s1] Пример согласия на обработку данных (демо)                                                                                                    |  |  |  |  |
| 2 Выбор сайта для<br>установки    | ← Назад Далее →                                                                                                    |  |  |  |  |
| 3 Выберите оригинальный<br>шаблон |                                                                                                    |  |  |  |  |
| 4 Выбор этапа                     |                                                                                                    |  |  |  |  |
| 5 Дизайн сайта                    |                                                                                                    |  |  |  |  |
| 6 Выбор темы                      |                                                                                                    |  |  |  |  |
| 7 Данные конференции              |                                                                                                    |  |  |  |  |
| 8 Выбор сервисов                  |                                                                                                    |  |  |  |  |
| 9 Политика<br>конфиденциальности  |                                                                                                    |  |  |  |  |
| 10 Установка сервисов             |                                                                                                    |  |  |  |  |
| 11 Мастер успешно завершен        |                                                                                                    |  |  |  |  |
| <b>Б</b><br>1С-битрикс            |                                                                                                    |  |  |  |  |

Также как и при создании сайта, необходимо обратить внимание на символьный код – это папка на диске, в которой будет размещен этап. Сейчас введено conf2014, и новый этап будет доступен по ссылке вида: <u>www.site.ru/conf2014/</u>. Кроме того, можно ограничить доступ к этапу посторонним лицам – чтобы, пока вы наполняете его информацией, никто не увидел ее:

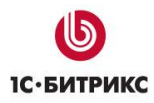

## Установка сервисов

|                                   | Настройка продукта<br>«1С-Битрикс: Управление сайтом» |
|-----------------------------------|-------------------------------------------------------|
|                                   | Установка сервисов                                    |
|                                   | Базовые настройки                                     |
|                                   | 12%                                                   |
| 1 Добро пожаловать!               |                                                       |
| 2 Выбор сайта для<br>установки    |                                                       |
| 3 Выберите оригинальный<br>шаблон |                                                       |
| 4 Выбор этапа                     |                                                       |
| 5 Дизайн сайта                    |                                                       |
| 6 Выбор темы                      |                                                       |
| 7 Данные конференции              |                                                       |
| 8 Выбор сервисов                  |                                                       |
| 9 Политика<br>конфиденциальности  |                                                       |
| 10 Установка сервисов             |                                                       |
| 11 Мастер успешно<br>завершен     |                                                       |
| <b>Б</b><br>Іс-битрикс            |                                                       |

Далее мастер выполнит необходимые технические процедуры и вы увидите вновь созданный этап.

## Система статусов этапов и автоматизация работы со статусами

Каждый этап конференции может находиться в трех статусах:

#### а) АКТИВНЫЙ ЭТАП

это по сути сайт текущей конференции, который опубликован в Интернете.

#### б) ЭТАП В ПОДГОТОВКЕ

это этап, над которым ведется работа и который пока еще недоступен для посетителей, но доступен для редакторов сайта.

#### в) АРХИВНЫЙ ЭТАП

этап переводится в архив, когда данное событие осталось в прошлом, и уже есть новый активный этап. Архив могут просматривать все посетители, если это явно не запрещено.

По умолчанию новый этап создается в статусе «В подготовке». Это означает, что при заходе на сайт обычного посетителя ему продолжает открываться старый этап конференции (в статусе «активный»), доступны предыдущие этапы (в статусе «архивный»), а новый он не видит. Однако, администратор сайта сразу попадает на новый этап, и может редактировать его. Кроме того, при ручном вводе адреса нового этапа вы можете показывать его заинтересованным лицам, если у них есть права доступа (см. выше).

Статус этапа отображается под его названием:

Тататехнологии в бизнесе 2020 23-25 декабря, 2020 Этот этап имеет статус "В подготовке"

| <u>Главная</u> | <u>Участникам</u> | <u>О конференции</u> | Программа |
|----------------|-------------------|----------------------|-----------|
|                |                   |                      |           |

У конференции может быть только один активный этап, и неограниченное количество архивных этапов и этапов в подготовке. Так, например, вы можете иметь активный этап /conf2013/, несколько архивных этапов conf2012, conf2011, conf2010 и один или несколько этапов в подготовке conf2014, conf2015 (если вы можете планировать даже на 2015 год). :)

Архивные этапы подсвечиваются в шаблоне дизайна в специальном компонентеинформере активного этапа (вид информера зависит от выбранного шаблона дизайна):

![](_page_61_Picture_0.jpeg)

Тел.: (495) 363-37-53; (4012) 51-05-64; e-mail: info@1c-bitrix.ru, http://www.1c-bitrix.ru

Тататехнологии в бизнесе 2020 23-25 декабря, 2020 Этот этап имеет статус "В подготовке"

|  | <u>Главная</u> | <u>Участникам</u> | <u>О конференции</u> | Программа |
|--|----------------|-------------------|----------------------|-----------|
|--|----------------|-------------------|----------------------|-----------|

![](_page_62_Picture_0.jpeg)

#### Перевод этапа в активный

Когда работа над новым этапом завершена и вы готовы к его торжественному открытию, необходимо запустить мастер с названием "Смена статуса этапа конференции":

| <ul> <li>Компоненты +</li> <li>Шаблон сайта +</li> <li>Отладка +</li> </ul> | Мастер настройки<br>конференции - |                     |
|-----------------------------------------------------------------------------|-----------------------------------|---------------------|
|                                                                             | Создание и наст                   | ройка конференции 🗍 |
|                                                                             | Создание нового                   | этапа конференции   |
|                                                                             | Смена статуса эт                  | апа конференции     |
| ГИИ В БИ                                                                    | Очистка демонст                   | грационных данных   |

В нем в наглядном виде можно поменять статусы любого этапа конференции на один из трех возможных. Переводя новый этап в статус "Активен", снимаются ограничения по доступу, а кроме того, АВТОМАТИЧЕСКИ переводится текущий этап в архив.

|                                           | Настройка продукта<br>«1С-Битрикс: Управление сайтом»                                                                                                    |  |  |  |  |
|-------------------------------------------|----------------------------------------------------------------------------------------------------|--|--|--|--|
|                                           | Установка статуса этапов конференции                                                                                                    |  |  |  |  |
| at a                                      | Название этапа       Статус         Тататехнологии в бизнесе 2020       В подготовке •         Тататехнологии в бизнесе 2020       Активный •         Ограничить доступ к этапу в статусе "В подготовке" (не публиковать) |  |  |  |  |
| 1 Добро пожаловать!                       |                                                                                                    |  |  |  |  |
| 2 Выбор сайта для<br>установки            | ← Назад Далее →                                                                                                    |  |  |  |  |
| 3 Установка статуса<br>этапов конференции |                                                                                                    |  |  |  |  |
| 4 Окончание настройки                     |                                                                                                    |  |  |  |  |
| <b>Б</b><br>1С-битрикс                    |                                                                                                    |  |  |  |  |

![](_page_63_Picture_0.jpeg)

Теперь, при переходе на адрес сайта: www.site.ru система автоматически отобразит нам новый активный этап.

## Многосайтовость - много конференций на одной инсталляции!

На базе одной инсталляции решения 1С-Битрикс: Сайт конференции можно развернуть неограниченное количество сайтов-конференций по разным тематикам.

Сфер применения такой возможности немало:

- Учебные заведения, в рамках которых могут проводиться разнообразные научные и практические конференции
- Организации, бизнес которых связан с проведением сразу нескольких профессиональных конференций
- Компании, имеющие сеть клиентов и партнеров, желающие проводить конференции для каждого типа аудитории
- и другие

Для реализации механизма используется возможность многосайтовости платформы "1С-Битрикс: Управление сайтом". Все сайты будут созданы на единой инсталляции, могут иметь различные шаблоны дизайна, различный контент и различные доменные имена!

Для того чтобы создать сайт новой конференции, следует зайти в панель администрирования - список сайтов, и выбрать "Добавить сайт":

| Сайт                           | Администрирование                                                             | Q 1                                                                                                    | O Hact                     | ройки 🕜 По             | эмощь                    |          |
|--------------------------------|-------------------------------------------------------------------------------|----------------------------------------------------------------------------------------------------|----------------------------|------------------------|--------------------------|----------|
| <b>क्रि</b><br>Рабочий<br>стол | Настройки<br>= 👷 Избранное                                                    | Рабочий сто<br>Списо                                                                                                    | п → Настройко<br>ЭК САЙТОЕ | і і Настройки і<br>В 🛱 | продукта 🕨 Сайты 🕨 Списо | к сайтов |
| Ш<br>Контент                   | <ul> <li>В Пользователи</li> <li>Поиск</li> <li>Проактивная защита</li> </ul> | Внимание! Воспользуйтесь технологией <u>SiteUpdate</u> для получения последних<br>Это пробная версия продукта "1С-Битрикс: Управление сайтом". До истечения<br>http://www.1c-bitnx.ru/buy/ |                            |                        |                          |          |
|                                | <ul> <li>В Облачные хранилища</li> </ul>                                      | + До                                                                                                    | бавить сайт                | 1                      |                          |          |
| ( ceptimete                    | <ul> <li>Ф Настройки продукта</li> <li>Сайты</li> </ul>                       |                                                                                                    | ID<br>s1                   | Акт.                   | Сортировка               | *        |
| Marketplace                    | <ul> <li>Список сайтов</li> <li>Шабпоны сайтов</li> </ul>                     | D Ana                                                                                                    | BCEX                       | × действ               | ия - 💌                   |          |
| <b>х</b><br>Настройки          | <ul> <li>Языки интерфейса</li> <li>⊩ Почтовые события</li> </ul>              |                                                                                                    |                            |                        |                          |          |

В диалоге создания нового сайта указываем необходимые параметры. Вы можете создать новый субсайт как в отдельной папке (так называемый, 1й способ) на текущем

домене, или на отдельном виртуальном хосте на новом домене (2й способ). Все зависит от задач.

При создании сайта выберите «Запустить мастер установки решения». Далее последовательность действий аналогична первой установки.

## Обновление для старых клиентов

Вместе с обновлением 13.0 решение будет перенесено в Маркетплейс 1С-Битрикс (<u>https://marketplace.1c-bitrix.ru</u>). Дальнейшее распространение и обновление решения будет осуществляться только через него.

## Важно! Перед обновлением на 13-ю версию обязательно сделайте полный бекап сайта со всеми файлами, ядром и базой данных.

При обновлении будут удалены все старые мастера решения и старый модуль conference. После этого будет установлен новый модуль «1С-Битрикс: Сайт конференции» из Маркетплейс – bitrix.conf с новыми мастерами. Версия нового моудля – 2.0.0.

Данное обновление не должно нарушить работоспособность сайта. После перехода на новый модуль вы по-прежнему сможете создавать новые этапы конференции и т.д.

Кроме того, обновление содержит в себе исправление ошибок и поддержку РНР 7.3

#### Инструкция по обновлению

- 1. Установить все доступные обновления 1С-Битрикс.
- 2. Переключить версию РНР на 7
- 3. Включить использование mysqli для работы с БД:
  - a. В файле /bitrix/.settings.php в разделе connections value default className заменить \\Bitrix\\Main\\DB\\MysqlConnection на \\Bitrix\\Main\\DB\\MysqliConnection
  - b. В файле /bitrix/php\_interface/dbconn.php добавить строку define("BX\_USE\_MYSQLI", true);
- 4. Доустановить все доступные обновления 1С-Битрикс
- 5. Обновить модуль «1С-Битрикс: Сайт конференции»

![](_page_67_Picture_0.jpeg)

## Дополнительные источники помощи

Дополнительно вы можете получить помощь в службе поддержки 1С-Битрикс, а также на специализированном форуме <u>http://dev.1c-bitrix.ru/community/forums/forum39/</u>